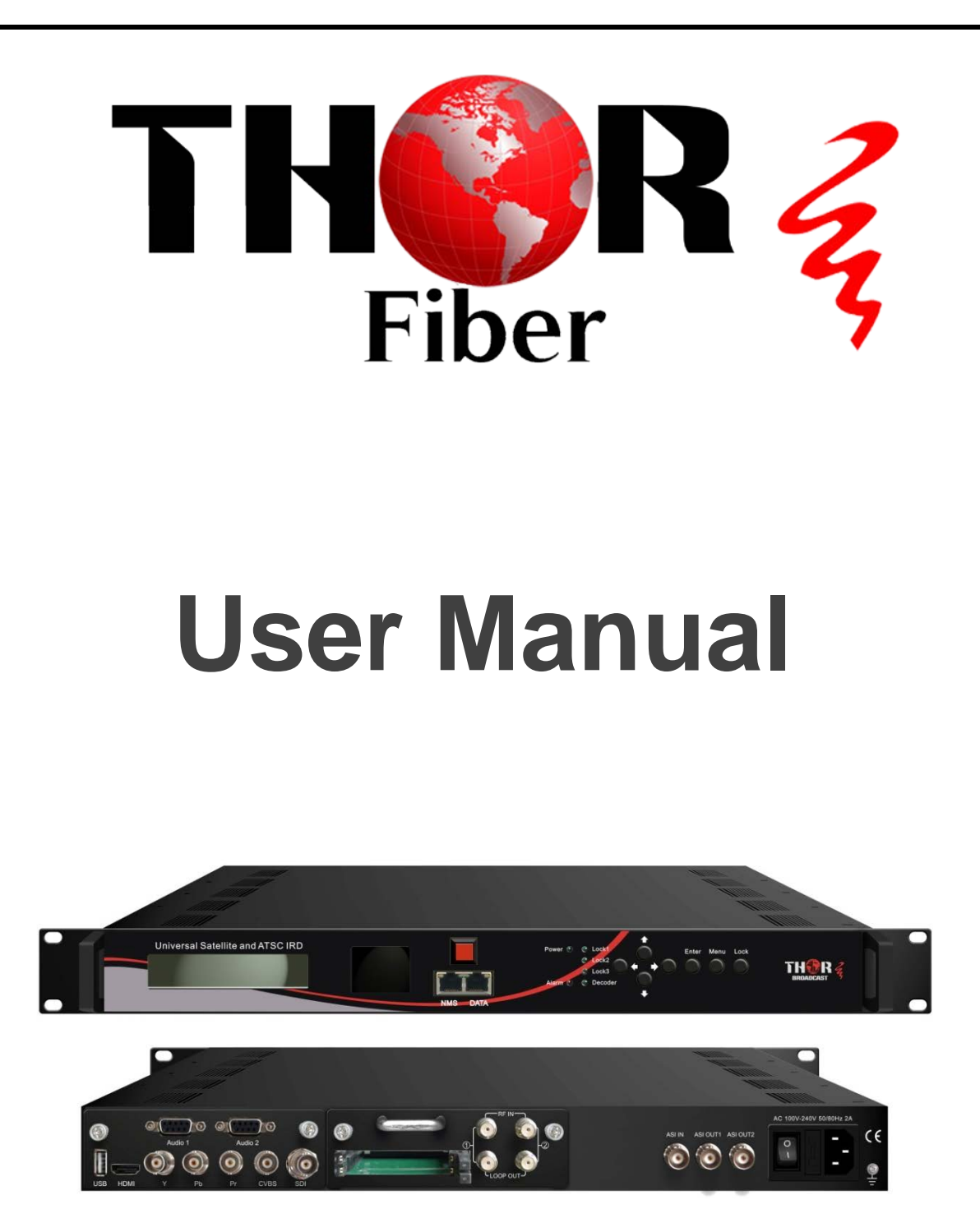

# HD-IRD-V3-ATSC-DVBS2

Universal Satellite and ATSC IRD Revision 5.22.2018

http://www.thorbroadcast.com

Email: sales@thorfiber.com

Tel: (800) 521-8467

# **Table of Contents**

| A NOTE FROM THOR BROADCAST ABOUT THIS MANUAL                      | 3  |    |
|-------------------------------------------------------------------|----|----|
| INTENDED AUDIENCE                                                 | 3  |    |
| DISCLAIMER                                                        | 3  |    |
| COPY WARNING                                                      | 3  |    |
| CHAPTER 1 PRODUCT OUTLINE                                         | 4  |    |
| 1.1 OVERVIEW                                                      | 4  |    |
| 1.2 FEATURES                                                      | 4  |    |
| 1.3 SPECIFICATIONS                                                | 5  |    |
| 1.4 PRINCIPLE CHART                                               | 6  |    |
| 1.5 APPEARANCE AND DESCRIPTION                                    | 6  |    |
| 1.6 SYSTEM CONNECTION SAMPLE                                      | 7  |    |
| CHAPTER 2 INSTALLATION GUIDE                                      | 8  |    |
| 2.1 Acquisition Check                                             | 8  |    |
| 2.2 INSTALLATION PREPARATION                                      | 8  |    |
| 2.2.1 Device's Installation Flow Chart Illustrated as following : |    | 8  |
| 2.2.2 Environment Requirement                                     |    | 9  |
| 2.2.3 Grounding Requirement                                       |    | 9  |
| 2.2.4 Frame Grounding                                             |    | 10 |
| 2.2.5 Device Grounding                                            |    | 10 |
| 2.3 WIRE'S CONNECTION                                             | 10 |    |
| 2.4 SIGNAL CABLE CONNECTION                                       | 10 |    |
| 2.4.1 Universal Satellite and ATSC IRD Cables Illustration:       |    | 11 |
| CHAPTER 3 OPERATION                                               | 13 |    |
| 3.1 LCD Menu Class Tree                                           | 13 |    |
| 3.2 GENERAL SETTING                                               | 16 |    |
| 3.2.1 Status                                                      |    | 16 |
| 3.2.2 Input Sets                                                  |    | 17 |
| 3.2.3 CI Card                                                     |    | 20 |
| 3.2.4 BISS Descrambling                                           |    | 22 |
| 3.2.5 TS Config                                                   |    | 23 |
| 3.2.6 Decoder                                                     |    | 25 |
| 3.2.7 IP Stream                                                   |    | 26 |
| 3.2.8 Network                                                     |    | 26 |
| 3.2.9 System                                                      |    | 27 |
| CHAPTER 4 WEB-BASED NMS MANAGEMENT                                | 28 |    |
| 4.1 Login                                                         | 28 |    |
| 4.2 OPERATION                                                     | 28 |    |
| CHAPTER 5 TROUBLESHOOTING                                         | 45 |    |
| WARRANTY TERM                                                     | 46 |    |

# A Note from Thor Broadcast about this Manual

### **Intended Audience**

This user manual has been written to help people who have to use, integrate and to install the product. Some chapters require some prerequisite knowledge in electronics and especially in broadcast technologies and standards.

### Disclaimer

No part of this document may be reproduced in any form without the written permission of Thor Broadcast.

The contents of this document are subject to revision without notice due to continued progress in methodology, design and manufacturing. Thor shall have no liability for any error or damage of any kind resulting from the use of this document.

# **Copy Warning**

This document includes some confidential information. Its usage is limited to the owners of the product that it is relevant to. It cannot be copied, modified, or translated in another language without prior written authorization from Thor Broadcast.

# **Chapter 1 Product Outline**

### 1.1 Overview

Universal Satellite and ATSC IRD is our all-in-one device which integrates demodulation, de-scrambler, re-mux and decoding in one case to convert RF signals into audio/video (CVBS/YPbPr/HDMI/SDI) output.

It is a 1-U case which supports 2 tuner inputs to receive signal from satellite. The two CAMs/CIs accompanied can descramble the programs input from encrypted RF, ASI and IP. The CAM requires NO unsightly external power cords, cables, or additional remote control device.

Its design facilitates the change of modules (demodulator or decoder) as needed.

To meet various requirements, Universal Satellite and ATSC IRD is also equipped with ASI and IP input for re-mux, and output with 2 ASI ports and IP port.

### **1.2 Features**

- Demodulation + descrambler +re-mux+decoder modules in one box
- 1 DVB-S/S2 + 1 ATSC Tuner inputs
- 1 ASI & 1 IP (UDP) input for re-mux
- One CAM can decrypt multiple programs from Tuners/ASI/IP
- One channel video output with various interface option (MPEG2/H.264)
- Dual stereo audio output, or one Dolby Digital/Dolby Digital Plus (5.1) channel output
- Support Dolby Digital/Dolby Digital Plus Decoding and passthrough
- IP (1 MPTS & 8 SPTS) over UDP and RTP/RTSP output; ASI out
- Supports CC and Subtitle
- Supports maximum 128 PID mapping per input
- Pluggable and changeable demodulator and decoder modules
- LCD display, Remote control and Firmware, web NMS management
- Updates via web

# **1.3 Specifications**

#### Input

2 x DVB-S/S2RF, F type

1×ASI input for re-mux, BNC interface

1xIP input for re-mux (UDP)

| <b>Demodulating Sec</b> | tion                                    |  |
|-------------------------|-----------------------------------------|--|
| ATSC                    |                                         |  |
| Input Frequency         | 54MHz~858MHz                            |  |
| Bandwidth               | 6M bandwidth                            |  |
| <b>DVB-S2 (Version</b>  | 1)                                      |  |
| Input Frequency         | 950-2150MHz                             |  |
| Symbol rate             | QPSK 1~45Mbauds;                        |  |
|                         | 8PSK 2~30Mbauds                         |  |
| Code rate               | 1/2, 3/5, 2/3, 3/4, 4/5, 5/6, 8/9, 9/10 |  |
| Constellation           | QPSK, 8PSK                              |  |
|                         |                                         |  |

| DVB-S2 (Version 1) |                                         |  |  |
|--------------------|-----------------------------------------|--|--|
| Input Frequency    | 950-2150MHz                             |  |  |
| Symbol rate        | QPSK 1~45Mbauds;                        |  |  |
|                    | 8PSK 2~30Mbauds                         |  |  |
| Code rate          | 1/2, 3/5, 2/3, 3/4, 4/5, 5/6, 8/9, 9/10 |  |  |
| Constellation      | QPSK, 8PSK                              |  |  |
|                    |                                         |  |  |

| Descrambling    |                                                                                                    |  |  |
|-----------------|----------------------------------------------------------------------------------------------------|--|--|
| CAM/CI Quantity | 1/CI Quantity 2                                                                                                    |  |  |
| BISS Mode       | Mode 1, Mode E (up to 120Mbps)                                                                                                    |  |  |
| Output          |                                                                                                    |  |  |
|                 | 1*MPTS & 8*SPTS over UDP, RTP/RTSP.                                                                                                    |  |  |
|                 | 100 Base-T Ethernet interface (unicast / multicast)                                                                                                    |  |  |
| 2×ASI           | BNC interface, mirrored out                                                                                                    |  |  |
| Decode Output   | Video Interface: 1xCVBS/YPbPr/HDMI/SDI<br>Video Decode: MPEG-2; MPEG4 AVC/H.264<br>Resolution: 480i, 480p, 576i, 576p, 720p@50/59.94/60,<br>1080i@50/59.94/60<br>Chroma: 4:2:0<br>Audio Interface: 2 x Stereo/4xmono, HDMI, SDI<br>Audio Decode: MPEG 1 Layer II, LC-AAC, HE-AAC, Dolby Digital/<br>Dolby Digital Plus<br>Audio Output Mode: Left, Right, Stereo, 5.1 CH (for HDMI/SDI out<br>only) |  |  |

| System          |                       |   |
|-----------------|-----------------------|---|
| Local interface | LCD + control buttons |   |
| Remote          | Web-server Management |   |
| management      |                       | _ |
| Language        | English               | _ |
| Upgrade         | USB, web management   | _ |
|                 |                       |   |
| General         |                       |   |
| Power supply    | AC 100V~240V          |   |
| Dimensions      | 482*300*44.5mm        |   |
| Weight          | 3 kgs                 |   |
| Operation       | 0~45°C                |   |
| temperature     |                       |   |

# **1.4 Principle Chart**

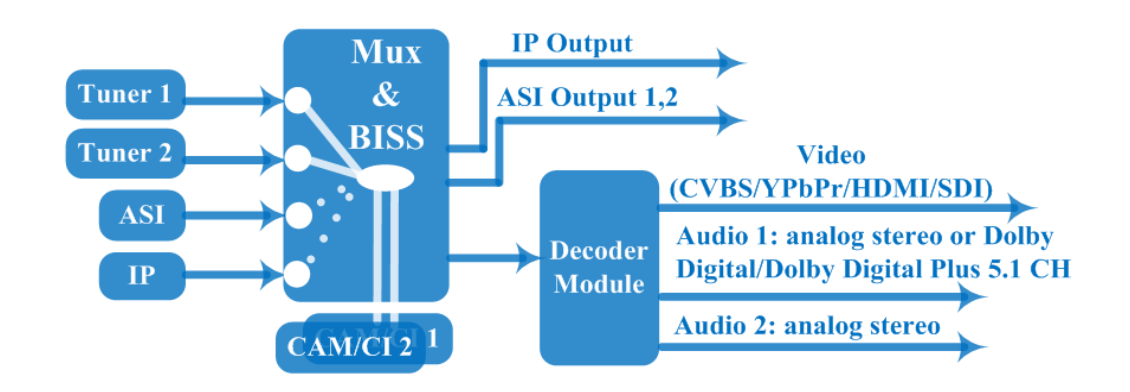

# **1.5 Appearance and Description**

|                 | 4                                |                                                                          |
|-----------------|----------------------------------|--------------------------------------------------------------------------|
|                 | Universal Satellite and ATSC IRE |                                                                          |
|                 | 1                                | Monitor LCD display for device control and configuration                 |
|                 | 2                                | Mini LCD TV for decoding                                                 |
|                 | 3                                | Mini LCD TV power switch                                                 |
|                 | 4                                | NMS Port (for PC connection)                                             |
|                 | 5                                | DATA Port (for IP stream input & output)                                 |
|                 | 6                                | Indicators Area (Lock 1&2: to indicate RF input signal lock              |
| Thor Fiber 2018 | Tel                              | : (800) 521-8467 Email: sales@thorfiber.com http://www.thorbroadcast.con |

| 1               |      |                                                         |
|-----------------|------|---------------------------------------------------------|
|                 | stat | us; Lock 3:to indicate the IP or ASI signal Lock status |
|                 | Dec  | coder: to indicate the decoding status)                 |
|                 | Up/  | Down/Left/Right Buttons                                 |
| 7               | Ente | er Key                                                  |
| /               | Mer  | nu Key                                                  |
|                 | Loc  | k Key                                                   |
| <u>t</u>        |      | Rear Panel Illustration                                 |
|                 |      |                                                         |
| 6 7             |      |                                                         |
|                 |      |                                                         |
| Audio 1 Audio 2 |      |                                                         |
|                 |      |                                                         |
|                 |      |                                                         |
|                 |      |                                                         |
|                 | 1    | USB upgrade port                                        |
|                 | 2    | HDMI video/audio output                                 |
| Decoder         | 3    | Component video output (YPbPr)                          |
| Board           | 4    | Composite video output (CVBS)                           |
| Doard           | 5    | SDI video/audio output                                  |
|                 | 6    | Analog stereo audio out 1 (R/L)                         |
|                 | 7    | Analog stereo audio out 2 (R/L)                         |
| Tuner           | 8    | CAMs /Smart card slots A & B                            |
| Receiving       | 9    | RF signal input and loop-through 1 & 2                  |
| Board           |      |                                                         |
|                 | 10   | ASI input Port for re-mux                               |
|                 | 11   | ASI mirrored output ports                               |
|                 | 12   | Power switch/Fuse/Socket                                |
|                 | 13   | Grounding Wire                                          |

# **1.6 System Connection Sample**

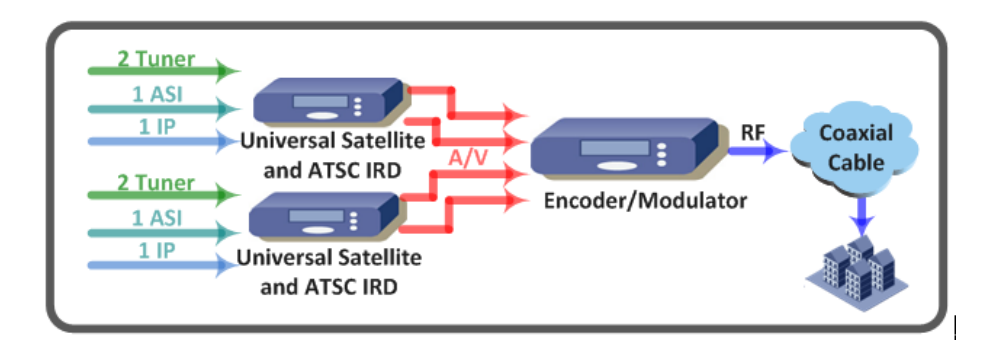

# **Chapter 2 Installation Guide**

# 2.1 Acquisition Check

When user opens the package of the device, it is necessary to check items according to packing list. Normally it should include the following items:

- Universal Satellite and ATSC IRD
- User's Manual
- HDMI Cable
- YPbPr Cable
- CVBS Cable
- SDI Cable
- Audio adapt cables
- Power Cord

If any item is missing or mismatching with the list above, please contact our company.

# 2.2 Installation Preparation

When users install device, please follow the below steps. The details of installation will be described at the rest part of this chapter. Users can also refer rear panel chart during the installation.

The main content of this chapter including:

- Checking the possible device missing or damage during the transportation
- Preparing relevant environment for installation
- Connecting signal cables
- Connecting communication port with PC

2.2.1 Device's Installation Flow Chart Illustrated as following :

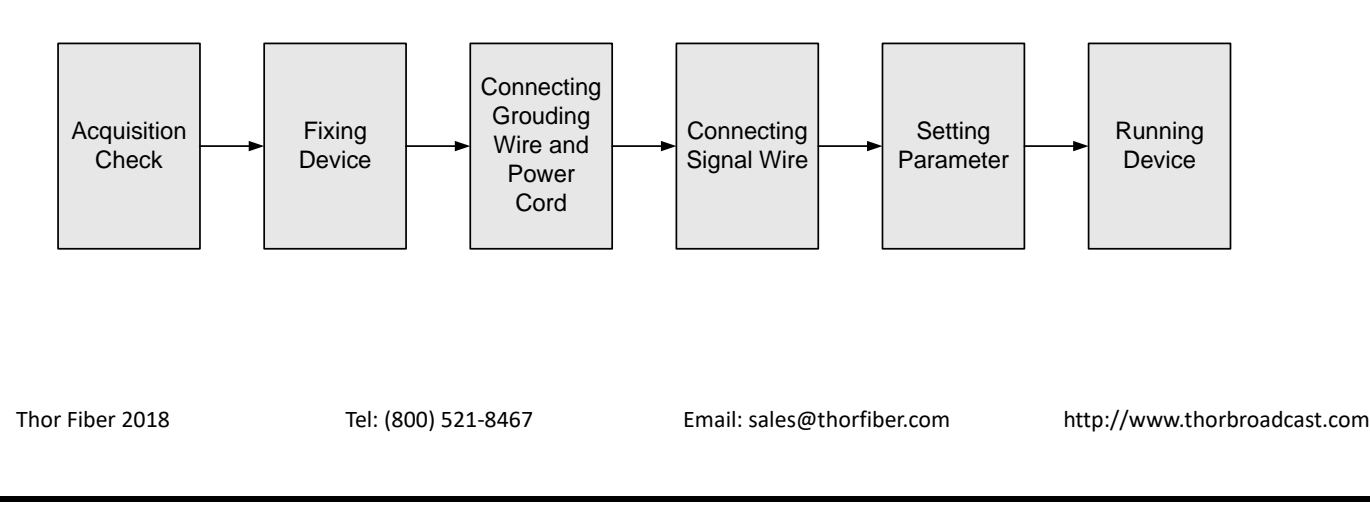

| 2.2 Environment Requirement |                                                                                                    |  |
|-----------------------------|----------------------------------------------------------------------------------------------------|--|
| ltem                        | Requirement                                                                                                    |  |
| Machine Hall Space          | When user installs machine frame array in one machine hall, the distance between 2 rows of machine frames should be 1.2~1.5m and the distance against wall should be no less than 0.8m.                                      |  |
| Machine Hall Floor          | Electric Isolation, Dust Free<br>Volume resistivity of ground anti-static material:<br>1X10 <sup>7</sup> ~1X10 <sup>10Ω</sup> , Grounding current limiting resistance:<br>1M (Floor bearing should be greater than 450Kg/m²) |  |
| Environment<br>Temperature  | 5~40°C(sustainable), 0~45°C(short time), installing air-conditioning is recommended                                                                                                    |  |
| Relative Humidity           | 20%~80% sustainable 10%~90% short time                                                                                                    |  |
| Pressure                    | 86~105KPa                                                                                                    |  |
| Door & Window               | Installing rubber strip for sealing door-gaps and dual level glasses for window                                                                                                    |  |
| Wall                        | It can be covered with wallpaper, or paint.                                                                                                    |  |
| Fire Protection             | Fire alarm system and extinguisher                                                                                                    |  |
| Power                       | Requiring device power, air-conditioning power and lighting power are independent to each other. Device power requires AC power 100-240V 50-60Hz. Please carefully check before running.                                     |  |

#### 2.2.3 Grounding Requirement

- Good grounding is the basis of reliability and stability of devices. Also, they are the most important guarantee of lightning protection and interference rejection. Therefore, the system must follow this rule.
- Coaxial cables outer conductor and isolation layer should keep proper electric conducting with the metal housing of device.
- Grounding conductor must adopt copper conductor in order to reduce high frequency impedance, and the grounding wire must be as thick and short as possible.
- Users should make sure the 2 ends of grounding wire are properly connected.

- It is prohibited to use any other device as part of grounding electric circuit
- The area of the conduction between grounding wire and device's frame should be no less than 25mm<sup>2</sup>.

#### 2.2.4 Frame Grounding

All the machine frames should be connected with protective copper strip. The grounding wire should be as short as possible and avoid circling. The area of the conduction between grounding wire and grounding strip should be no less than 25mm<sup>2</sup>.

#### 2.2.5 Device Grounding

Connecting the device's grounding rod to frame's grounding pole with copper wire.

## 2.3 Wire's Connection

- Connecting Power Cord
- User can insert one end into power supply socket, while insert the other end to AC power.
- Connecting Grounding Wire
- When the device solely connects to protective ground, it should not share the same ground with other devices. If the device shares grounding, the resistance should be smaller than 1Ω.

#### Caution:

Before connecting power cord to Universal Satellite and ATSC IRD, user should set the power switch to "OFF".

### 2.4 Signal Cable Connection

The signal connections include the connection of input signal cable and the connection of output signal cable. The details are as follows:

2.4.1 Universal Satellite and ATSC IRD Cables Illustration:

• IP Input/output Cable Illustration:

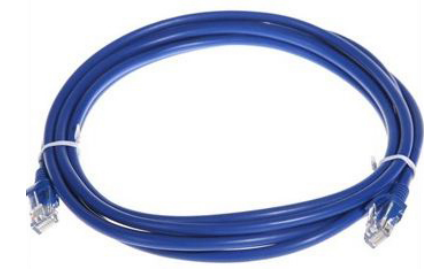

• Tuner Cable Illustration:

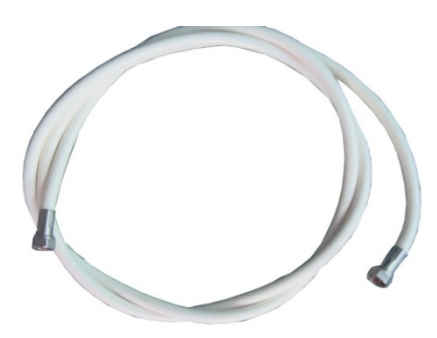

• ASI Input/output Cable Illustration:

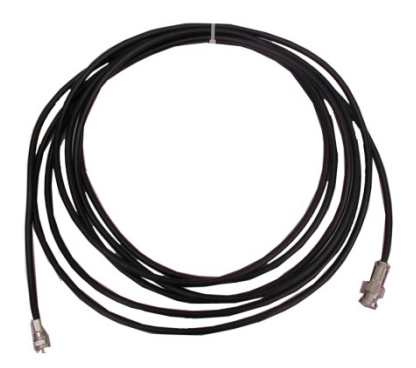

• Video & Audio output Cable Illustration: (for connection between the IRD and TV set or home theater)

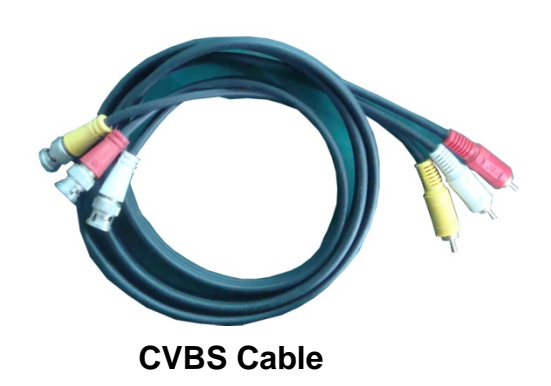

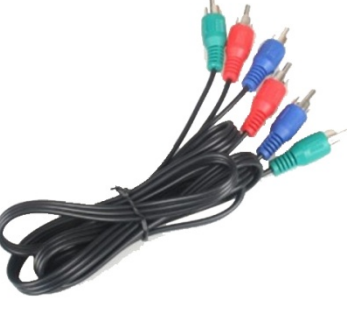

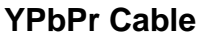

Thor Fiber 2018

Tel: (800) 521-8467

Email: sales@thorfiber.com

http://www.thorbroadcast.com

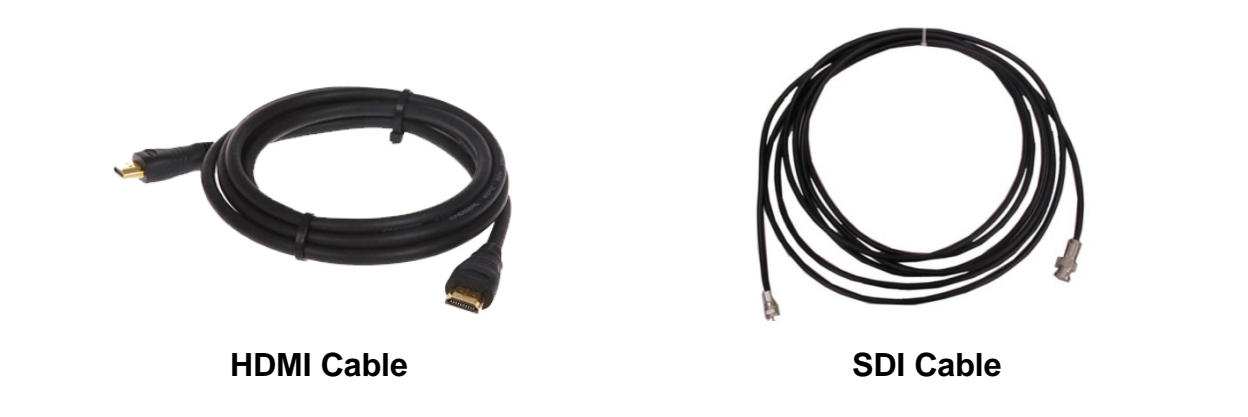

• Audio adapt cables Illustration: (for connection between the IRD and TV

set)

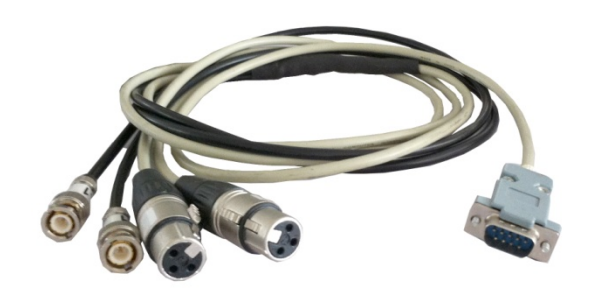

# **Chapter 3 Operation**

The front panel of Universal Satellite and ATSC IRD is the user-operating interface and the equipment can be conveniently operated and managed according to the procedures displayed on the LCD:

### **Keyboard Function Description:**

**MENU:** Cancel current entered value, resume previous setting; Return to previous menu.

**ENTER:** Activate the parameters which need modifications, or confirm the change after modification.

LEFT/RIGHT: Choose and set the parameters.

**UP/DOWN:** Modify activated parameter or paging up/down when parameter is inactivated.

**LOCK:** Lock the screen/cancel the lock state. After pressing the lock key, the LCD will display the current configuring state.

# 3.1 LCD Menu Class Tree

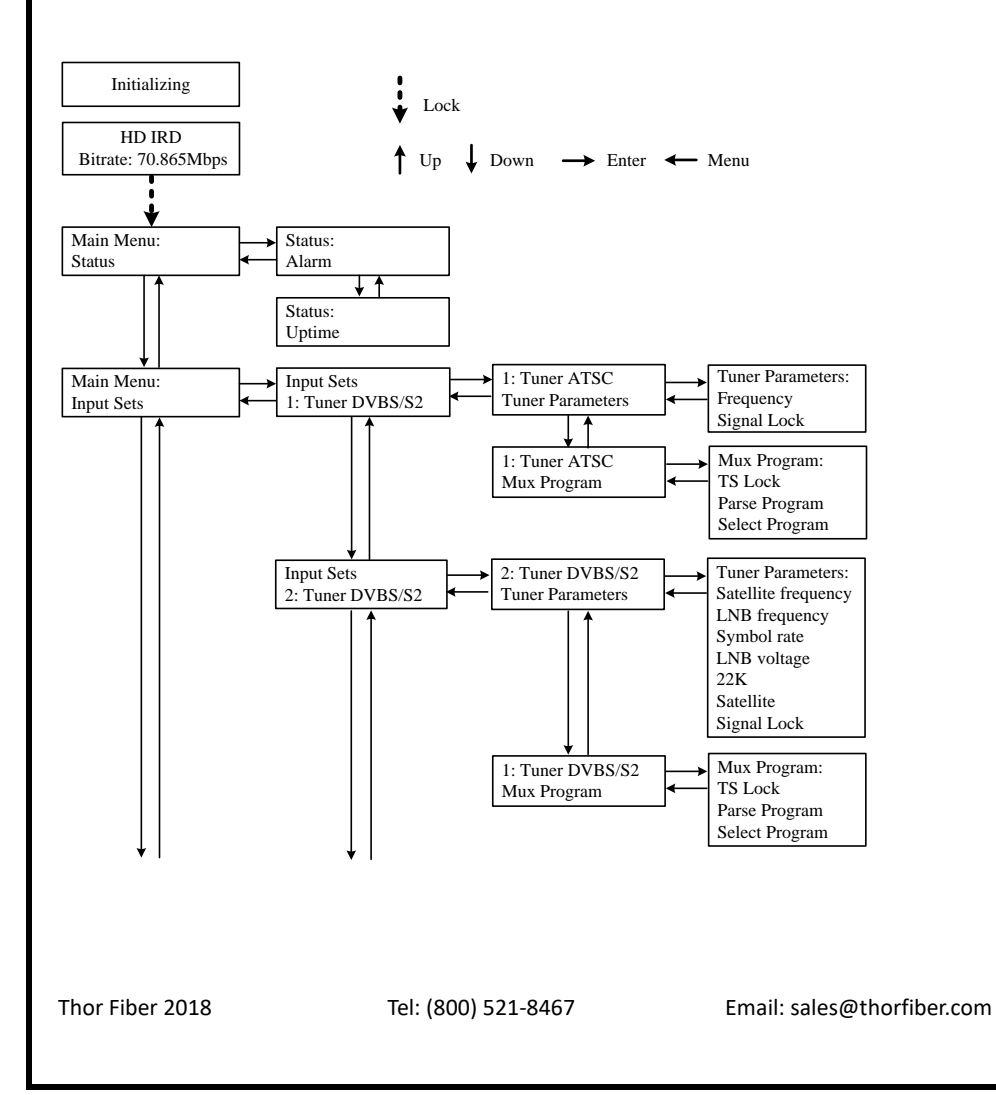

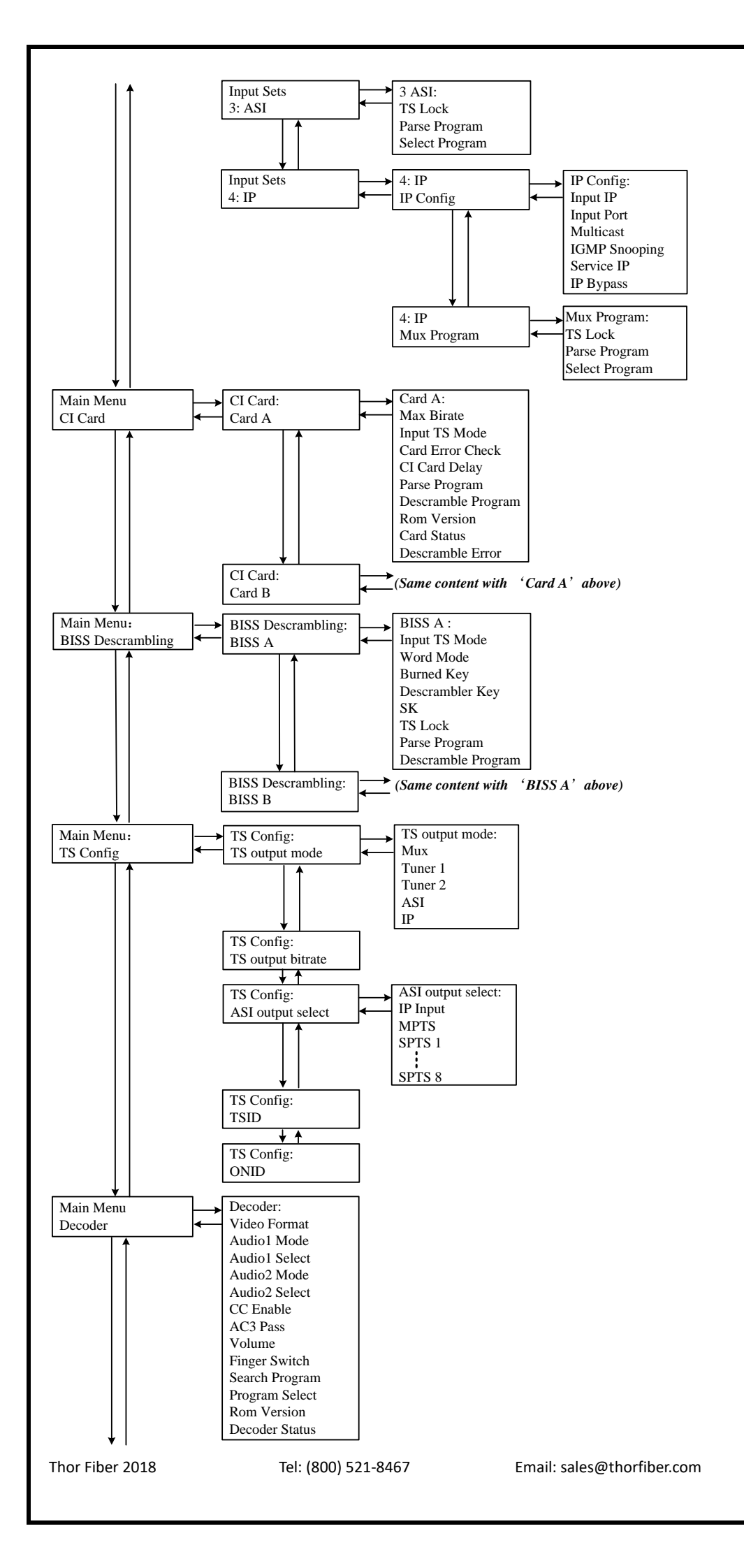

http://www.thorbroadcast.com

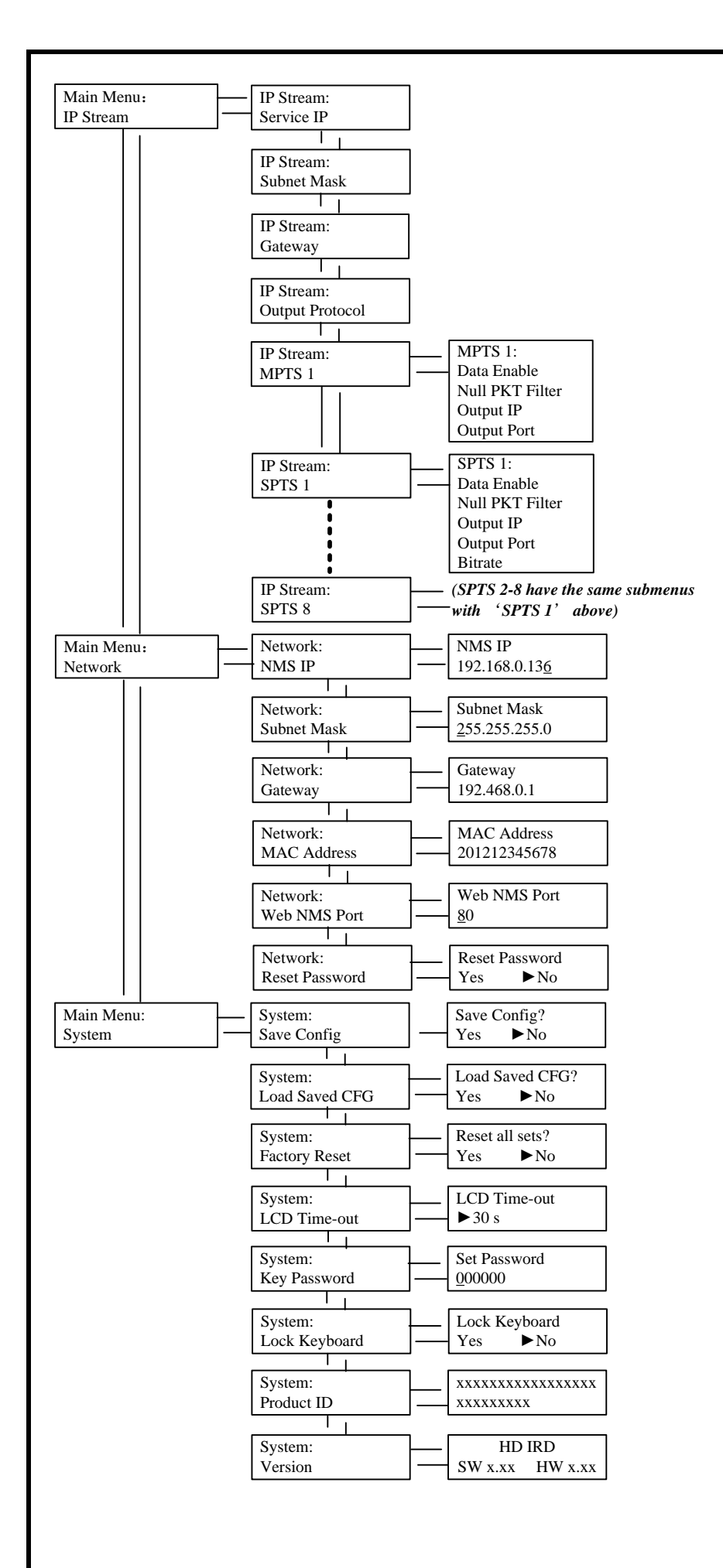

Thor Fiber 2018

http://www.thorbroadcast.com

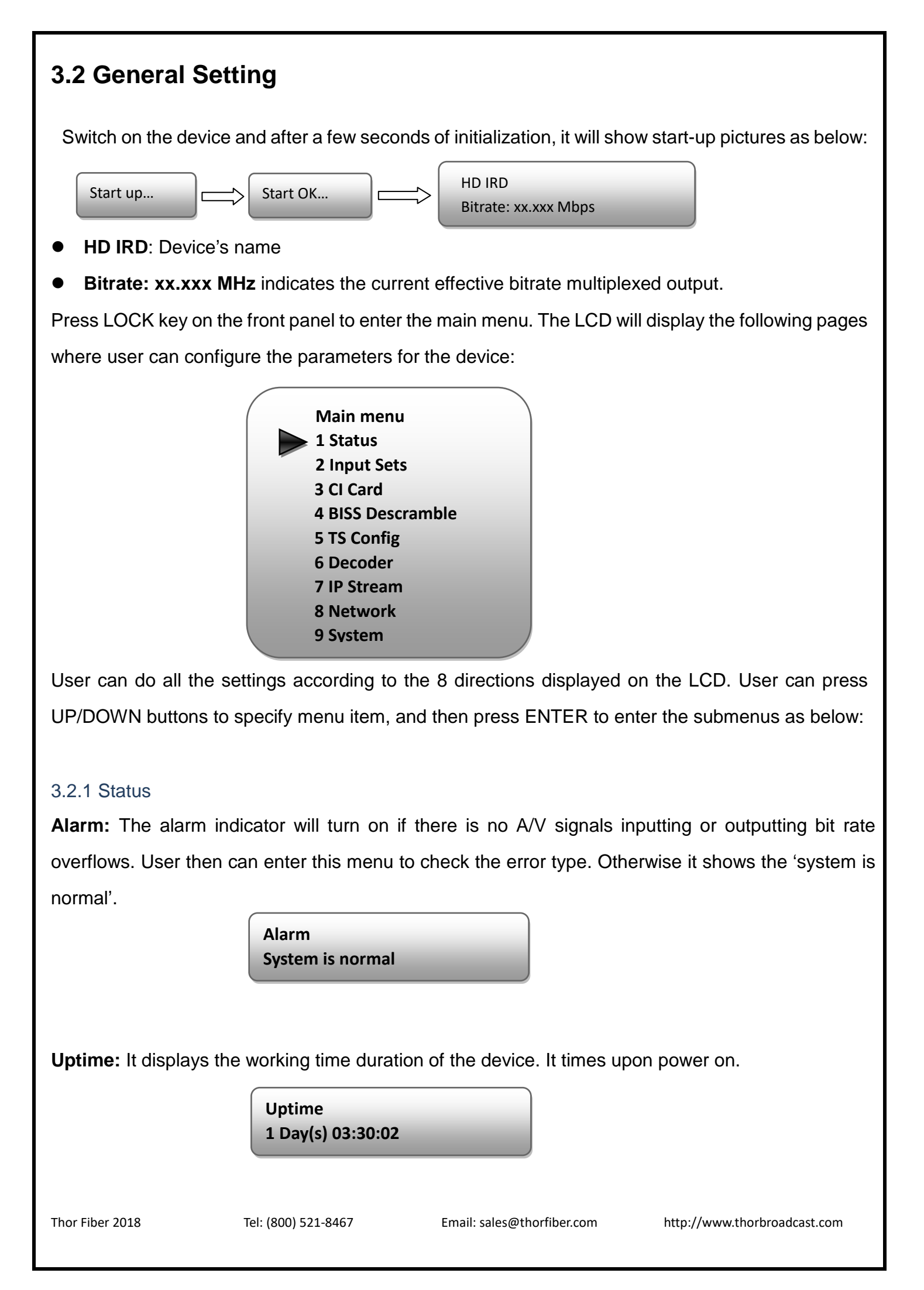

#### 3.2.2 Input Sets

This IRD supports 2 tuners input, 1 ASI input and 1 IP stream input. Users can enter 'Input Sets' to configure the tuner/IP parameters to receive the transport streams and select programs to mux out. It displays as below:

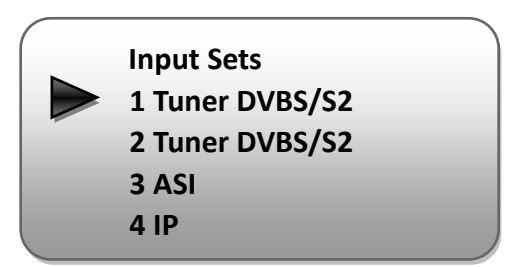

#### > Tuner ATSC:

Press ENTER key to enter '1 Tuner ATSC', it displays as below:

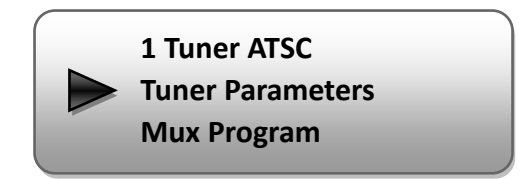

#### **Tuner Parameters:**

Users can enter this menu to configure the tuner parameters separately to receive the tuner programs.

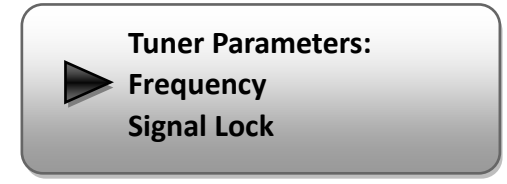

Mux Program:

Users can parse the Tuner input program list and select program(s) to mux out in this menu.

**NOTE:** Multiplexing operation can only take effect on condition that the "TS output mode" is set

to "Mux" under 'TS Config'. (i.e.: TS Config $\rightarrow$ TS output mode $\rightarrow$ Mux)

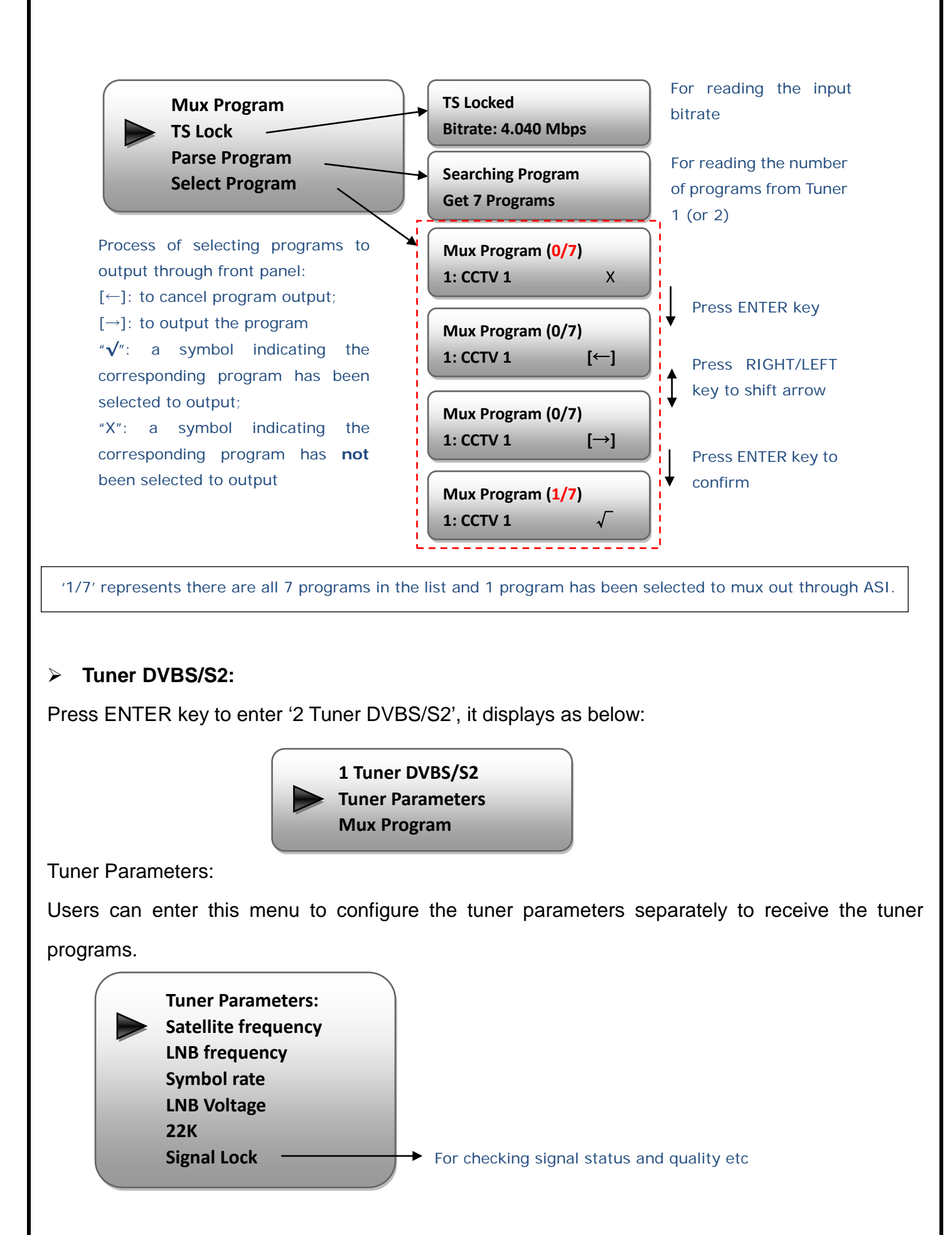

Thor Fiber 2018

http://www.thorbroadcast.com

Mux Program:

Users can parse the DVB-S2 Tuner input program list and select program(s) to mux out in this menu. The operating method is same with ATSC Tuner.

> ASI:

Users can parse ASI input programs and select program(s) to mux out under this menu. The operating method is same with what explained above.

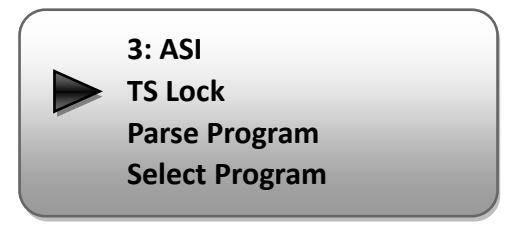

#### > IP:

Press ENTER key to enter '4 IP', it displays as below:

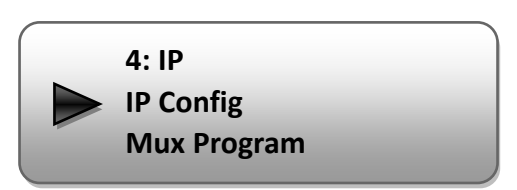

#### IP Config:

Users can enter this menu to configure IP parameters according to the IP source to receive the IP programs.

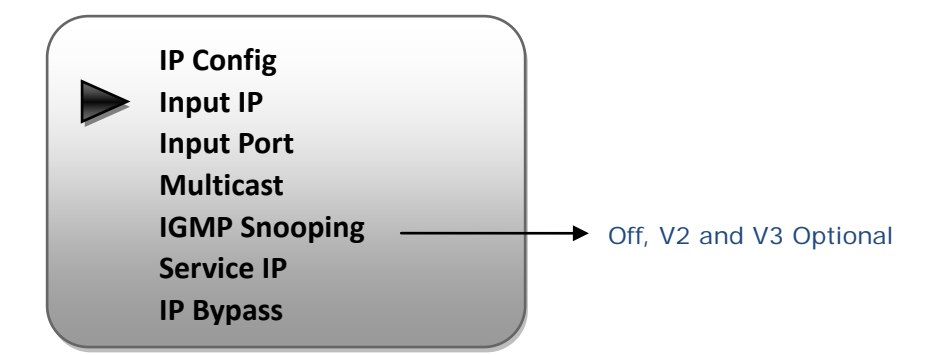

#### Mux Program:

Users can parse the IP input program list and select programs to mux out in this menu. The operating method is same with what explained above.

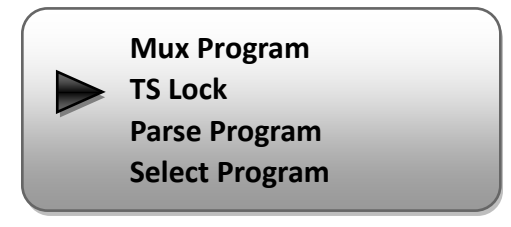

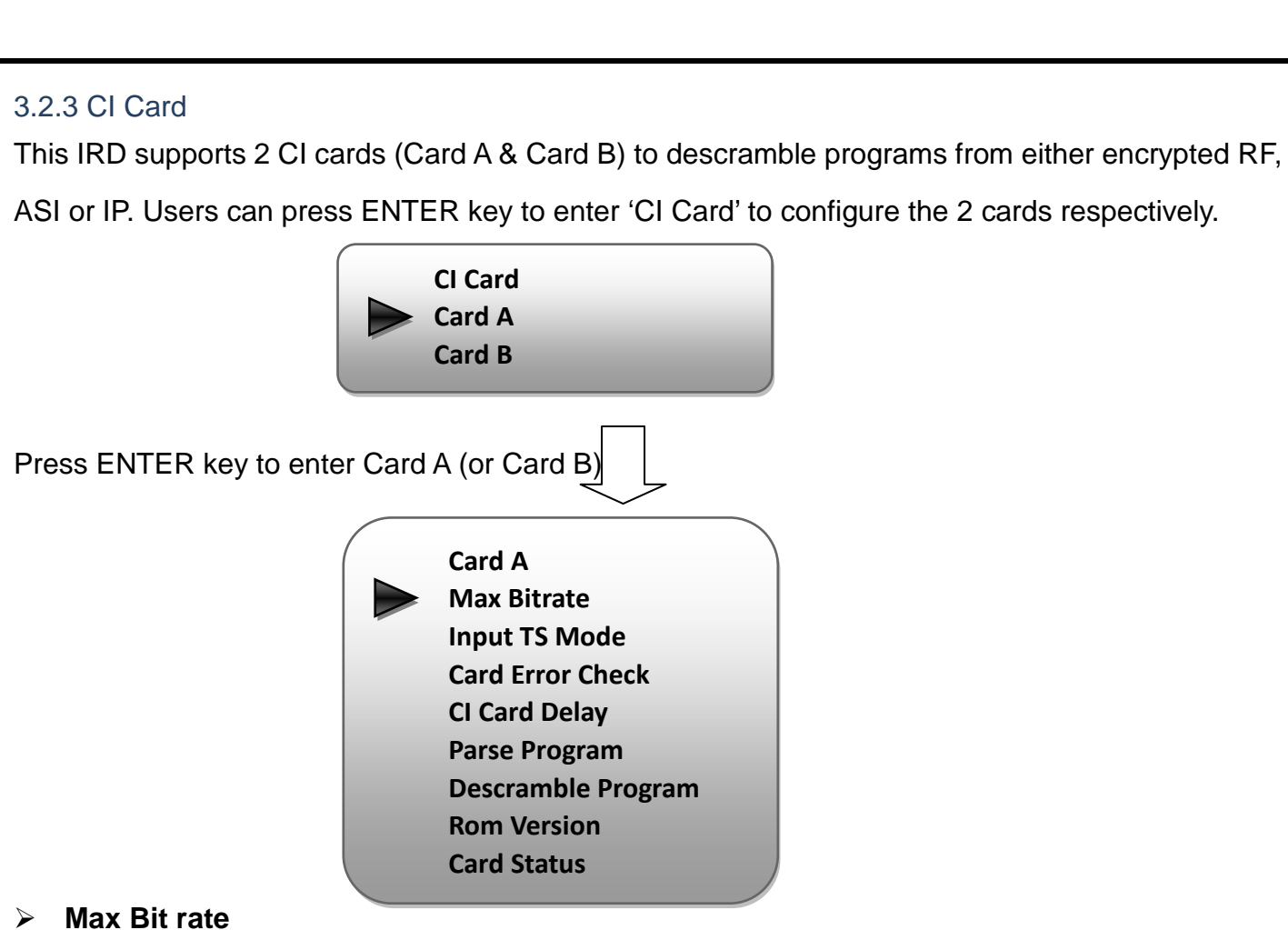

#### Max Bit rate

CI Max Bitrate options range from 48-108Mbps. Move the triangle to select a value as principle: Actual Input Bitrate≤ Max Bitrate≤CI Max decrypting capacity

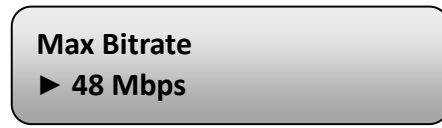

#### Input TS Mode

This IRD has 4 signal sources: Tuner 1, Tuner 2, ASI, and IP. One CI card can be applied to descramble one channel input signal from the 4 signal sources. 'Skip CI card' means to skip the card which is used for FTA stream.

| / |               |  |
|---|---------------|--|
|   | Input TS Mode |  |
|   | Skip CI Card  |  |
|   | Tuner 1       |  |
|   | Tuner 2       |  |
|   | ASI           |  |
|   | IP            |  |
|   |               |  |

#### > Card Error Check

Users can decide whether to enable or disable the card error check function in this menu.

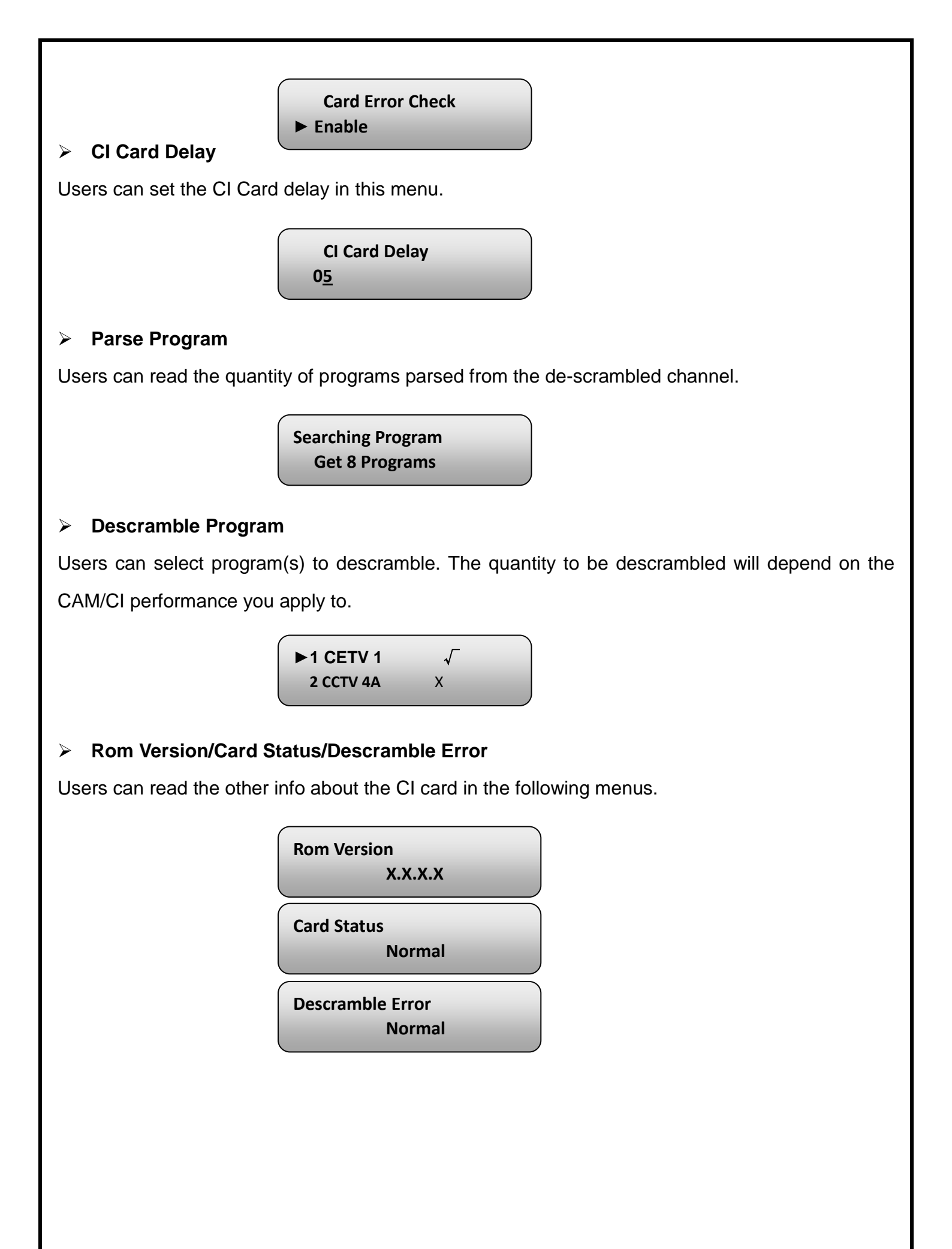

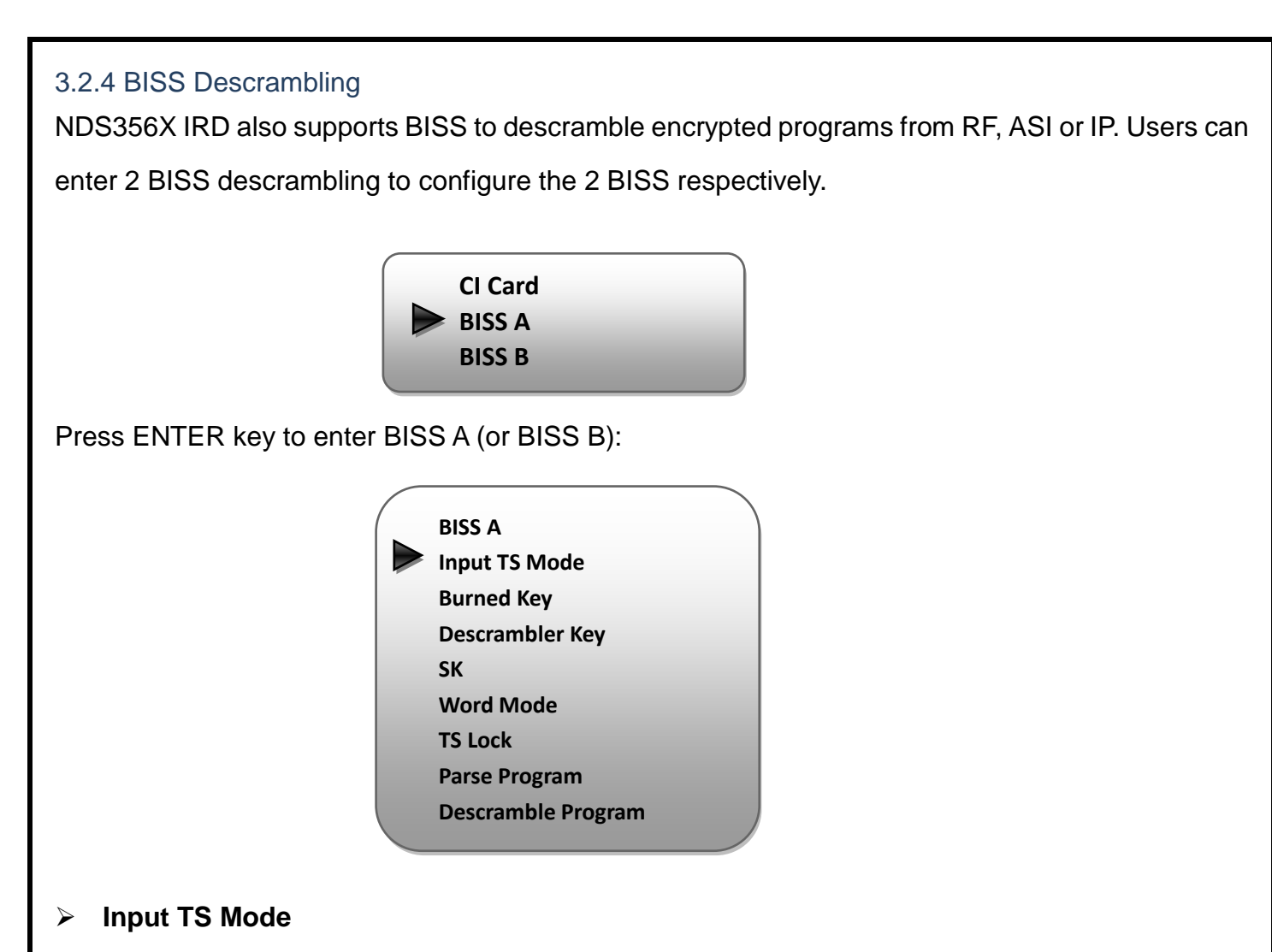

NDS356X has 4 signal sources: Tuner 1-2, ASI, and IP. One BISS can be applied to descramble one channel input signal from the 4 signal sources. 'Skip BISS' means to skip the card which is used for FTA stream.

| Input TS Mode |  |
|---------------|--|
| Skip BISS     |  |
| Tuner 1       |  |
| Tuner 2       |  |
| ASI           |  |
| IP            |  |
|               |  |
| <u></u>       |  |

#### > Burned Key/Descrambler Key/SK/Word Mode

Users need to input keys to descramble programs as per the BISS scrambling side which usually is DVB-S/S2 modulator.

The descrambling format is in the following chart:

| Modulating Side (BISS SCR) | Receiving Side (BISS DESCR)           | Digit (0x) |
|----------------------------|---------------------------------------|------------|
| Mode 1+SW Data             | Mode 1+Descrambler Key                | 12         |
| Mode E+ESW Data + Device   | Mode E + Descrambler Key + Burned Key | 16         |
| Mode E+ESW Data + Input ID | Mode E + Descrambler Key + SK         | 14         |

#### > TS Lock

Users can read the real-time bit rate of the corresponding channel.

TS Locked Bit rate: 34.662 Mbps

#### > Parse Program

Users can read the quantity of programs parsed from the de-scrambled channel.

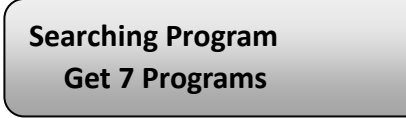

#### > Descramble Program

Users can select program(s) from the searched out programs to descramble.

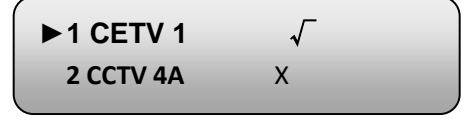

#### 3.2.5 TS Config

Users can press ENTER key to enter 'TS Config' to configure the parameters of TS output through ASI.

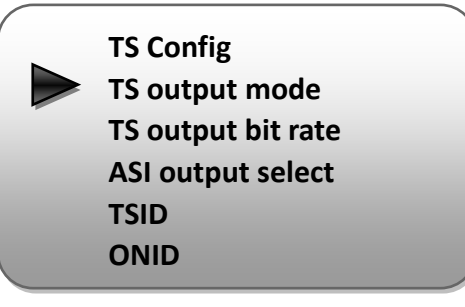

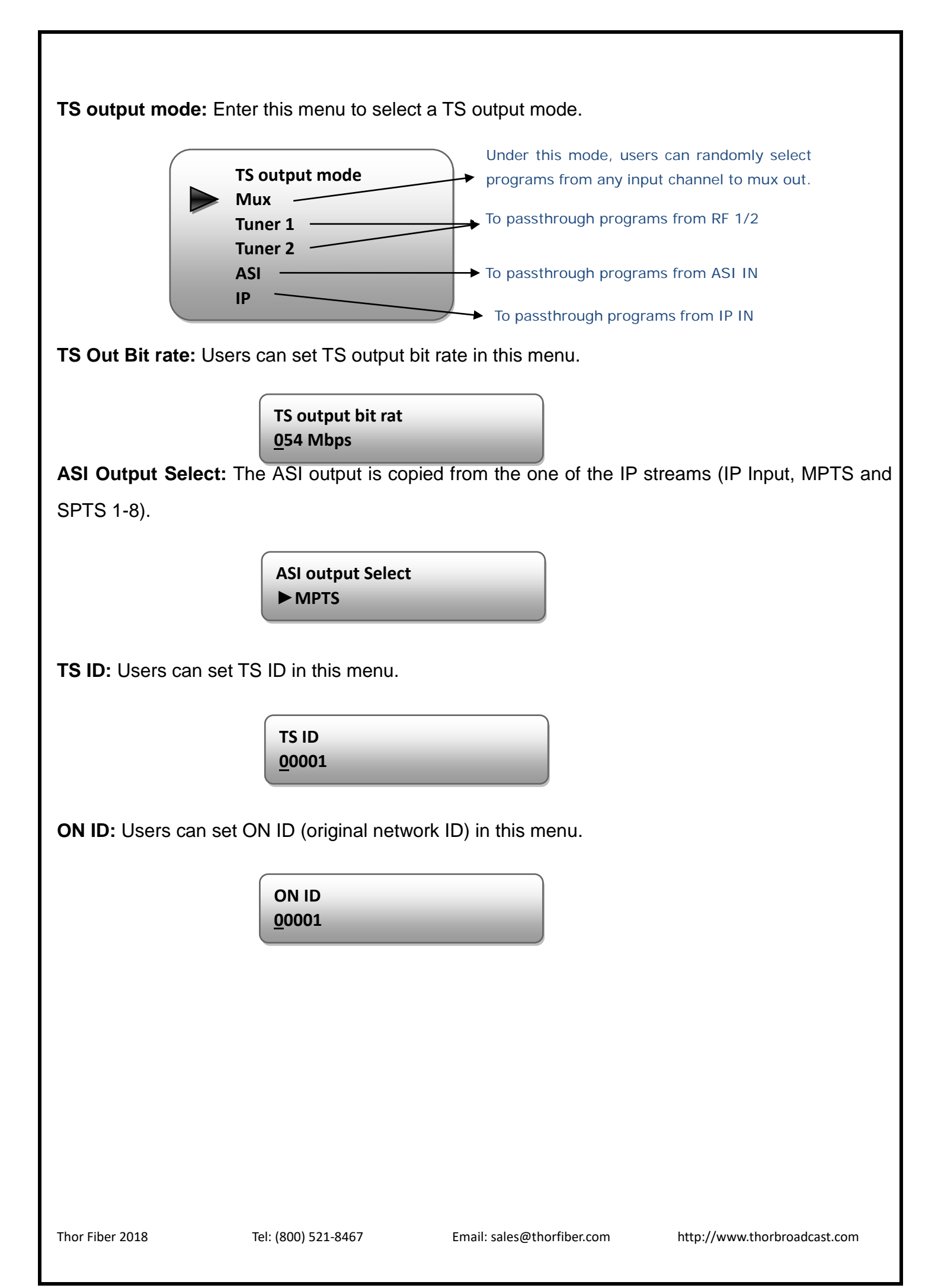

#### 3.2.6 Decoder

Users can press ENTER key to enter 'Decoder' to set the video to be decoded. This IRD supports one channel program to output at various interfaces at the same time (HDMI/SDI/CVBS/YPbPr).

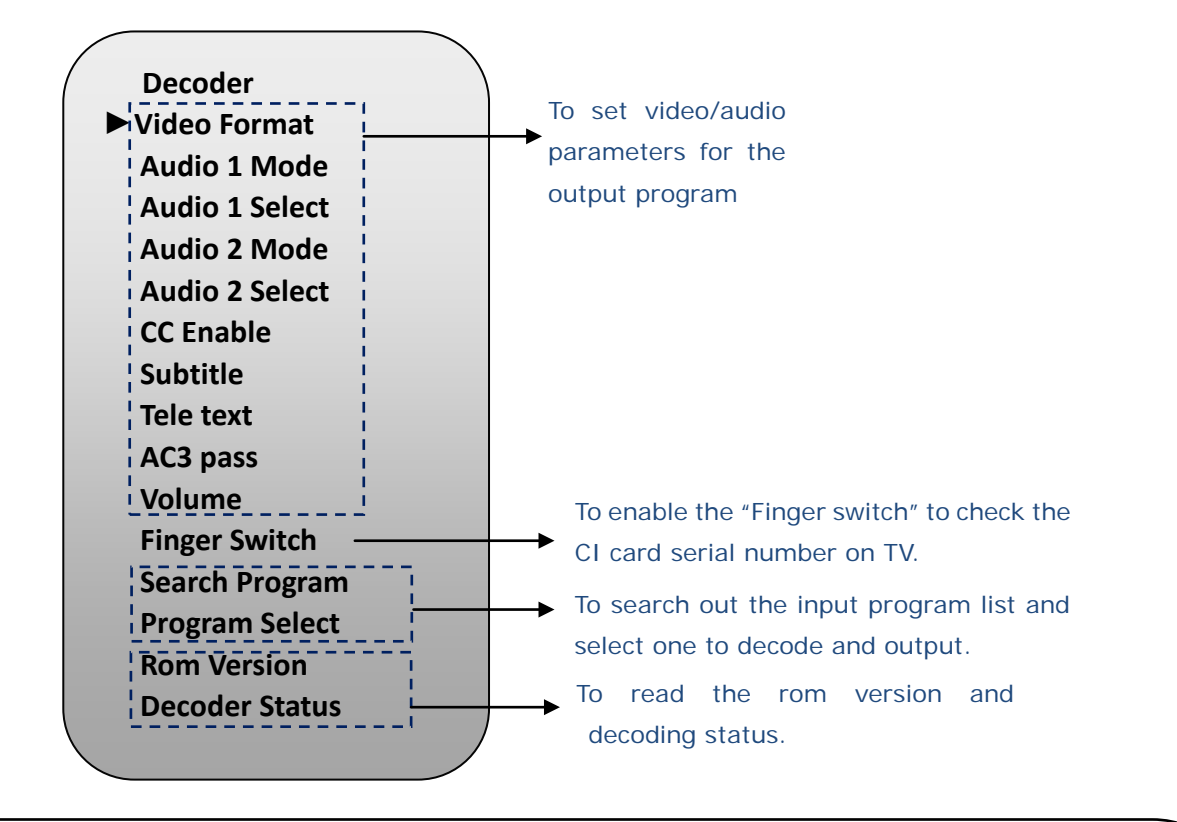

#### NOTE:

Audio 1: Primary Audio Chanel; Audio 2: Secondary Audio Channel

- Universal Satellite and ATSC IRD supports maximum 2 channels of analog stereo audios output simultaneously.
- When the program users choose to decode and output has only one audio channel, users need to configure Primary Audio Chanel ('Audio 1 Mode' and 'Audio 1 Select') only.
- 5.1 channel audio can only be resume via HDMI and SDI interfaces. When users choose HDMI ro SDI as the output interface and output 5.1 channel audio, users need to select '5.1 Channels' under 'Audio 1 Mode' and set 'Audio 2 Select' off.

#### 3.2.7 IP Stream

This IRD supports 1MPTS and 8 SPTS over IP (UDP, RTP/RTSP) output. Users can set the IP out parameters in this menu.

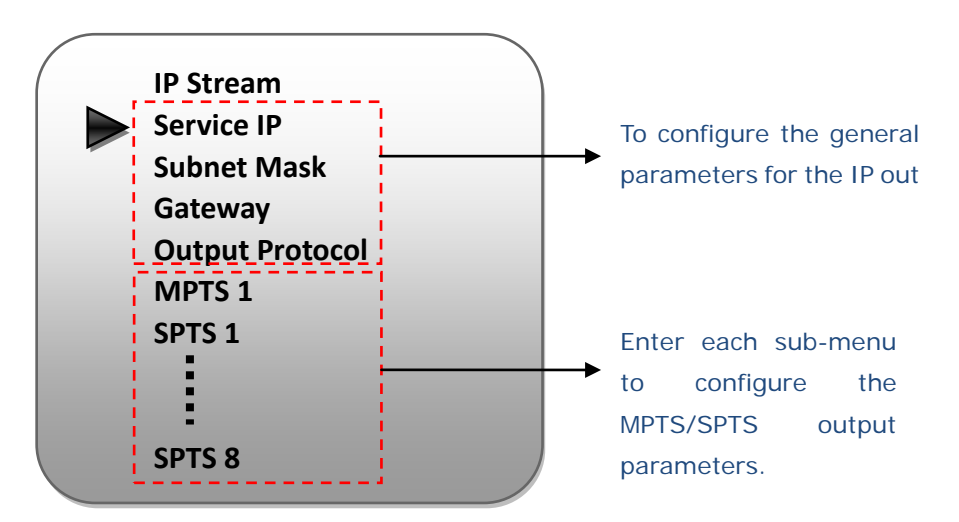

#### 3.2.8 Network

Users can set network parameters in this menu. Select the 'Network' submenu to separately set corresponding parameters.

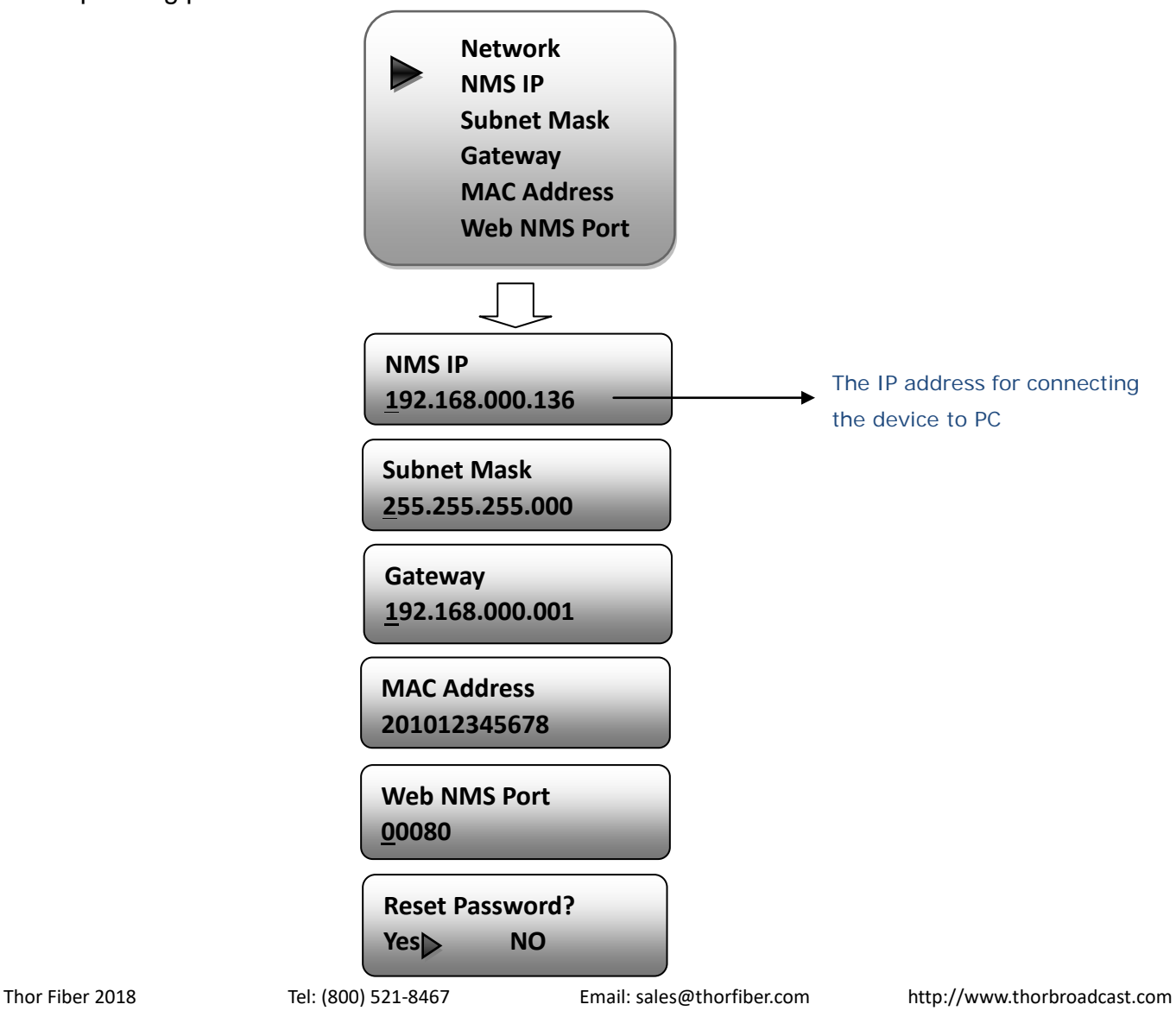

#### 3.2.9 System

Users can set the system parameters in this menu. Enter 'System' submenu to separately set corresponding parameters.

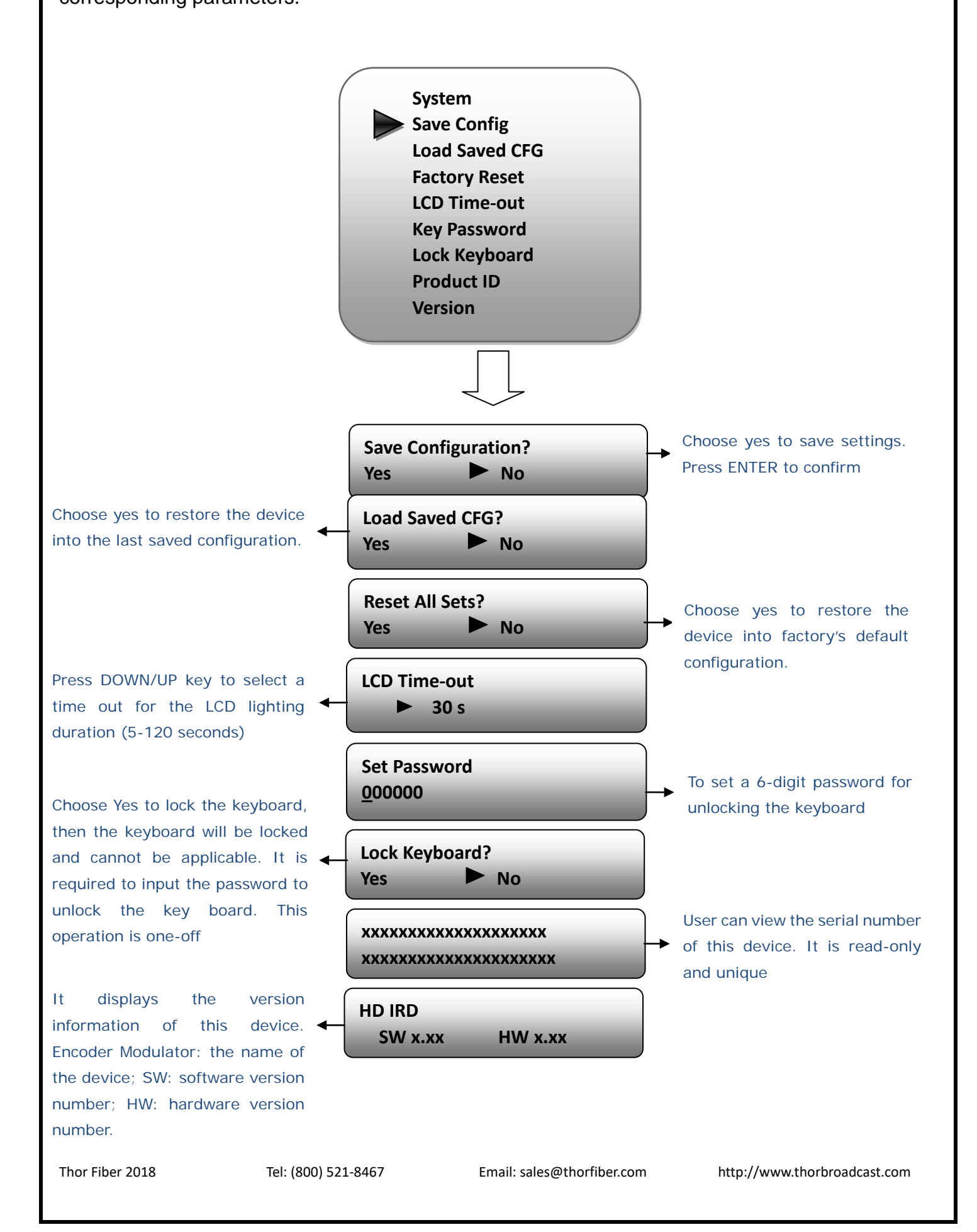

# **Chapter 4 Web-based NMS Management**

User not only can use front buttons for setting configuration, but also can control and set the configuration in computer by connecting the device to web NMS Port. User should ensure that the computer's IP address is different from this device IP address; otherwise, it would cause IP conflict.

# 4.1 Login

The default IP address of this device is 192.168.0.136. (We can modify the IP through the front panel.)

Connect the PC (Personal Computer) and the device with net cable, and use ping command to confirm they are on the same network segment.

I.G. the PC IP address is 192.168.99.252, we then change the device IP to 192.168.99.xxx (xxx can be 1 to 254 except 252 to avoid IP conflict).

Use web browser to connect the device with PC by inputting the device's IP address in the browser's address bar and press Enter.

It will display the Login interface as Figure-1. Input the Username and Password (Both the default Username and Password are "admin".) and click "LOGIN" to start the device setting.

| - | ×                    |
|---|----------------------|
| ? | http://192.168.0.136 |
|   | admin                |
|   | ••••                 |
|   | Login                |

Figure-1

### 4.2 Operation

Summary:

When we confirm the login, it displays the WELCOME interface as Figure-2 where users can have an overview of the device's system information and working status.

| welcome to use Web №                                                                                                    |                                            |                                                                                                    |                                                                                              |                                                                        | 2018-05-21 | 10:54:08 [Exit]                                                                                     |
|----------------------------------------------------------------------------------------------------|--------------------------------------------|----------------------------------------------------------------------------------------------------|----------------------------------------------------------------------------------------------|------------------------------------------------------------------------|------------|----------------------------------------------------------------------------------------------------|
| Summary  Status  Parameters  hput 1  hput 2  hput 2  hput 3  hput 4  Cl Card Biss TS Config Mux PID Pass Decoder PIP Stream Network  System LCD   Keyboard Password Save   Restore Bave   Restore Bave   Restore Bave   Restore Bave   Load Firmware | DEVICE INFO<br>System<br>Inputs<br>Outputs | Software Version:<br>Hardware Version:<br>Hardware Version:<br>Web Version:<br>Product ID:<br>Uptime:<br>Interface<br>1: Tuner ATSC<br>2: Tuner DVBS/S2<br>3: ASI<br>4: IP | 1.37 Build 345 May 17<br>5.50<br>1.19<br>03561416-10900015-0<br>0 Day(s)-00:04:00<br>TS Lock | <b>Bitrate</b><br>0.000 Mbps<br>0.000 Mbps<br>0.000 Mbps<br>0.000 Mbps | <b>Z</b>   | System<br>information<br>Input information<br>of the two satellit<br>signals, ASI and IP<br>stream. |
| Reboot                                                                                                    |                                            | Bitrate(Act/Max):                                                                                                    | 0.000/54.000 Mbps                                                                            |                                                                        | Output in  | formation of the TS                                                                                 |
| • •                                                                                                    |                                            | Decoder:                                                                                                    | •                                                                                            |                                                                        | and deco   | ded program.                                                                                        |
|                                                                                                    | or tho                                     |                                                                                                    |                                                                                              |                                                                        |            |                                                                                                    |

Parameters  $\rightarrow$  Input 1 (Tuner 1:ATSC):

From the menu on left side of the webpage, clicking "Input 1 ATSC", displays the interface where users can configure the first RF input parameters. (Figure-3)

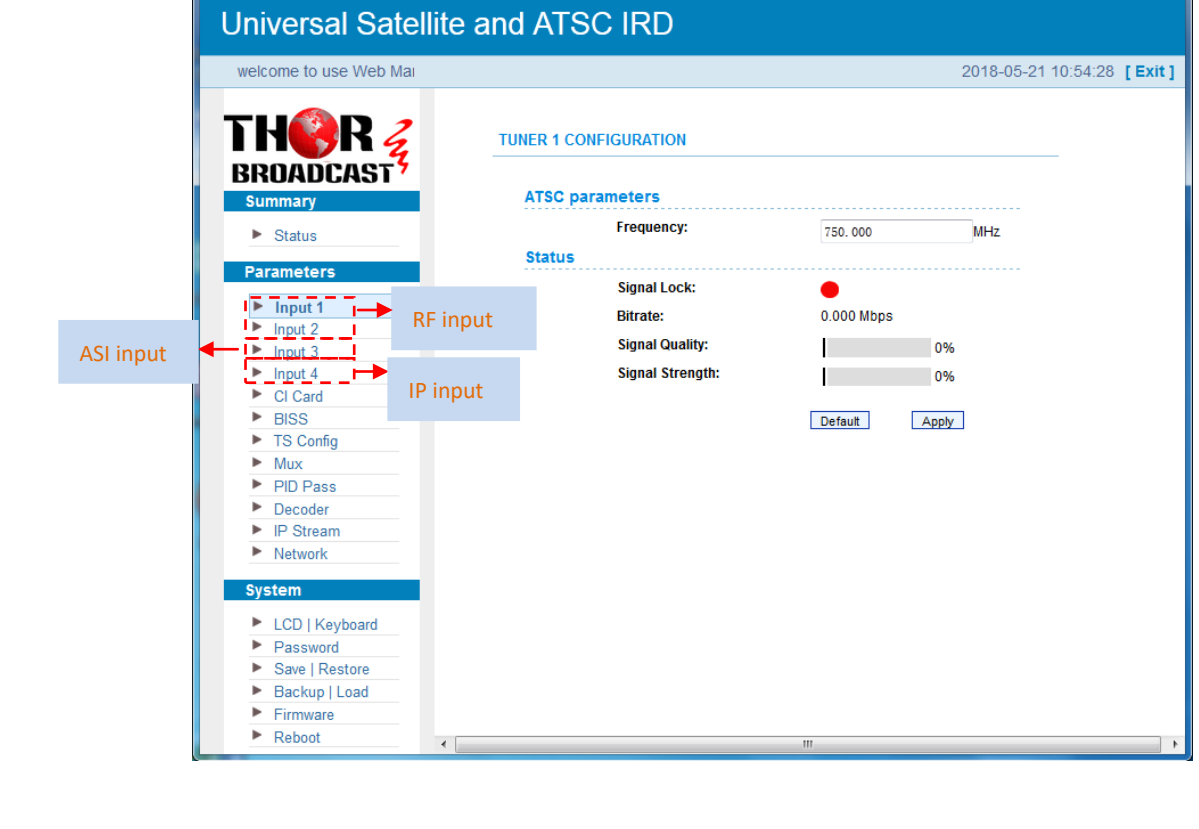

Thor Fiber 2018

Parameters  $\rightarrow$  Input 2 (Tuner 1:DVB-S2):

From the menu on left side of the webpage, clicking "Input 2 DVB-S2", displays the interface where users can configure the first RF input parameters. (Figure-4)

| Universal Satellite a                                                                                                    | and ATSC IRD                                                                                                    |                                                                                                    |                                                                |                                              |
|----------------------------------------------------------------------------------------------------|----------------------------------------------------------------------------------------------------|----------------------------------------------------------------------------------------------------|----------------------------------------------------------------|----------------------------------------------|
| velcome to use Web Manage                                                                                                    |                                                                                                    | 2018-0                                                                                                  | 05-21 10:54:41 [Exit]                                          |                                              |
|                                                                                                    | TUNER 2 CONFIGURATION DVBS/S2 parameters                                                                                                    |                                                                                                    |                                                                |                                              |
| ASI input ASI input ASI input CI Card BISS TS Config Mux PID Pass Decoder FIP Stream Network System LCD   Keyboard Password Save   Restore Backup   Load | Satellite Frequency:<br>LNB Frequency:<br>Symbolrate:<br>LNB Voltage:<br>22K:<br>Satellite:<br>Status<br>Signal Lock:<br>Bitrate:<br>Signal Quality:<br>Signal Strength: | 3840.000 MHz<br>5150.000 MHz<br>27500 Ksps<br>0V<br>0FF<br>1 1-8<br>0.000 Mbps<br>0%<br>Default Apply → | Configure<br>parameters<br>according<br>source to<br>programs. | RF<br>in this area<br>to signal<br>o receive |
| Firmware     Reboot                                                                                                    |                                                                                                    |                                                                                                    | •                                                              |                                              |

Figure-4

Parameters  $\rightarrow$  Input 3 (ASI Input):

"Input 3" refers to the ASI source which does not need to be configured. Users can only read the signal lock status and input bit rate. (Figure-5)

| ne to use Web Managemen | t         |          |             | 2018-05-21 10:57:06 | [Exit] |
|-------------------------|-----------|----------|-------------|---------------------|--------|
| THER                    | ASI INPUT |          |             |                     |        |
| Summary                 | Signa     | al Lock: | •           |                     |        |
| Status                  | Bitra     | te:      | 34.736 Mbps |                     |        |
| Parameters              |           |          |             |                     |        |
| Input 1                 |           |          |             |                     |        |
| Input 2                 |           |          |             |                     |        |
| Input 3                 |           |          |             |                     |        |
| Input 4                 |           |          |             |                     |        |
| CI Card                 |           |          |             |                     |        |
| ► BISS                  |           |          |             |                     |        |
| TS Config               |           |          |             |                     |        |
| Mux                     |           |          |             |                     |        |
| PID Pass                |           |          |             |                     |        |
| Decoder                 |           |          |             |                     |        |
| IP Stream               |           |          |             |                     |        |
| Network                 |           |          |             |                     |        |
|                         |           |          |             |                     |        |
|                         |           |          |             |                     |        |

Figure-3

| i iguio o | Figure | -5 |
|-----------|--------|----|
|-----------|--------|----|

Parameters  $\rightarrow$  Input 4 (IP Input):

On left side of the webpage, clicking "Input 4", displays the interface where users can configure the IP input parameters. (Figure-6)

| Universal Satellite                                          | e and ATSC IRD   |               |         |                            |
|--------------------------------------------------------------|------------------|---------------|---------|----------------------------|
| welcome to use Web M                                         |                  | 2018          | 8-05-21 | 10:55:00 [Exit]            |
| THORR Z                                                      | IP CONFIGURATION |               | _,      | _                          |
| Summary                                                      | Input IP :       | 224. 2. 2. 2  | ÷.      | Configure IP parameters in |
| Status                                                       | I Input Port :   | 4001          | -       | this area according to IP  |
| Parameters                                                   | Multicast:       |               |         |                            |
| Input 1                                                      | IGMP Snooping:   | V2 -          | - E     | source to receive          |
| Input 2                                                      | IP Bypass :      | disable 👻     |         | programs.                  |
| Input 3                                                      | Service IP :     | 192.168.2.137 | 1       |                            |
| Input 4                                                      | Bitrate:         | 0.000 Mbps    | _i _    |                            |
| <ul> <li>CI Card</li> <li>BISS</li> <li>TS Config</li> </ul> |                  | Default Apply | Clic    | k "Apply" button to        |
| Mux                                                          |                  |               | арр     | ly the input data to       |
| PID Pass     Decoder                                         |                  |               | star    | t receive signals          |
| <ul> <li>IP Stream</li> </ul>                                |                  |               |         |                            |
| Network System                                               |                  |               |         |                            |
|                                                              |                  |               |         |                            |
| <ul> <li>Password</li> </ul>                                 |                  |               |         |                            |
| Save   Restore                                               |                  |               |         |                            |
| Backup   Load                                                |                  |               |         |                            |
| ► Firmware                                                   |                  |               |         |                            |
| ► Reboot                                                     |                  |               |         | 4                          |

Figure-6

Parameters  $\rightarrow$  CI Card:

This IRD supports 2 CI cards (Card A & Card B) to descramble programs from either encrypted RF,

ASI or IP. Users can click and enter 'CI Card' to configure the 2 cards respectively. (Figure-7)

| eb Management                                                                                                    |                                                           | 201                                                                                                    | 8-05-21 11:00:37                                      |
|----------------------------------------------------------------------------------------------------|-----------------------------------------------------------|----------------------------------------------------------------------------------------------------|-------------------------------------------------------|
| THERE S<br>BROADCAST<br>Summary                                                                                                    | CI CARD CONFIGURATION                                     | Selection Area                                                                                                    |                                                       |
| <ul> <li>Status</li> <li>Parameters</li> <li>Input 1</li> <li>Input 2</li> <li>Input 3</li> <li>Input 4</li> <li>CI Card</li> <li>BISS</li> <li>TS Config</li> <li>Mux</li> <li>PID Pass</li> <li>D Dass</li> </ul> | → Program (0/7) [34.733 Mbps]                             | CI Max Bitrate:<br>Input TS Mode:<br>CI Card Error Check:<br>CI card delay(0-20):<br>Rom Version:<br>CI Card Status:<br>Descramble Error:<br>Default config | 48 Mbps<br>Tuner 2<br>✓<br>5<br>8.6.5.9<br>Set config |
| Decoder     IP Stream     Network  System     LCD   Keyboard     Password     Save   Restore     Backup   Load                                                                                                    | Program list from the channel selected in 'Input TS Mode' | Get descramble<br>Search program                                                                                                    | Set descramble<br>time out. 60<br>seconds             |

Figure-7

#### > CI Max Bit rate

CI Max Bitrate options range from 48-108Mbps. Select a value in the pull-down list as principle: Actual Input Bitrate Max Bitrate CI Max decrypting capacity.

| 80 Mbps  | ~ |
|----------|---|
| 48 Mbps  |   |
| 54 Mbps  |   |
| 64 Mbps  |   |
| 80 Mbps  |   |
| 108 Mbps |   |

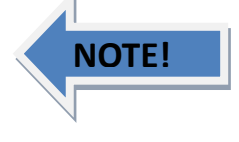

#### > Input TS Mode

This IRD has 4 signal sources: Tuner 1, Tuner 2, ASI, and IP. One CI card can be applied to descramble one channel input signal from the 4 signal sources. 'Skip CI card' means to skip the card which is used for FTA stream.

| Skip CI Card | * |
|--------------|---|
| Skip CI Card |   |
| Tuner 1      |   |
| Tuner 2      |   |
| ASI          |   |
| IP           |   |

#### > Card Error Check

Users can decide whether to enable the card error check function by checking the box.

CI Card Error Check: 🛛 🔽

After configuring CI card parameters, click Apply button to apply the input data and then click Search program button to parse programs from the channel selected in 'Input TS Mode'.

Check the program(s) to be descrambled and click **Set descramble** button to start descrambling the checked program(s). The program quantity to be descrambled will depend on the CAM/CI performance you apply to.

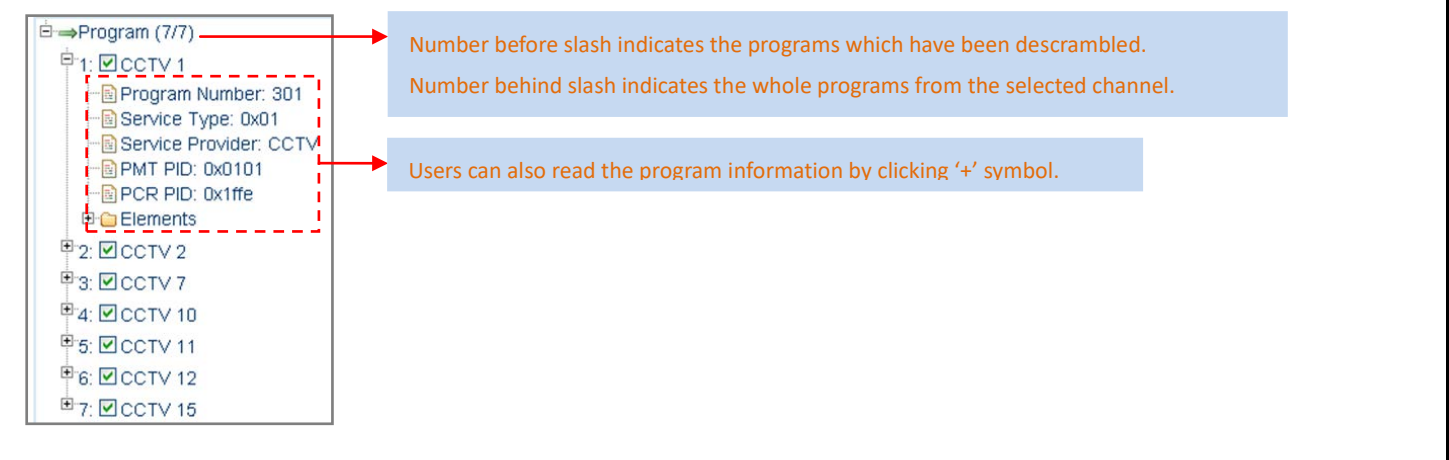

#### $\textbf{Parameters} \rightarrow \textbf{BISS:}$

From the menu on left side of the webpage, clicking "BISS", it displays the interface where users can configure BISS A and BISS B and descramble the input channels. (Figure-8)

| Universal S                                                                                                    | atellite and A                                                                                                    | TSC IRD                    |                                                                                                    |                                 |
|----------------------------------------------------------------------------------------------------|----------------------------------------------------------------------------------------------------|----------------------------|----------------------------------------------------------------------------------------------------|---------------------------------|
| elcome to use Web Ma                                                                                                    | inage                                                                                                    |                            | 2                                                                                                    | 018-05-21 11:01:58 <b>[ E</b> ) |
| <b>THERE</b><br>BROADCAS<br>Summary<br>Status                                                                                                    | BISS CONFIGUR                                                                                                    | SA BISS B                  | BISS Selection A                                                                                                    | rea                             |
| Parameters  Input 1  Input 2  Input 2  Input 3  Input 4 Cl Card BISS TS Config Mux PID Pass Decoder IP Stream Network  System LCD   Keyboan Password | <ul> <li>⇒Program (0/7)</li> <li>1: CCTV 1</li> <li>2: CCTV 2</li> <li>3: CCTV 7</li> <li>4: CCTV 10</li> <li>5: CCTV 11</li> <li>6: CCTV 12</li> <li>7: CCTV 15</li> </ul> | [34.741 Mbps] .0.000 Mbps] | Input TS Mode:<br>Descrambler Key(0x):<br>SK(0x):<br>Word Mode:<br>Burned Key:<br>Default config<br>Get descramble<br>Search program | Skip Biss                       |
| <ul> <li>Backup   Load</li> <li>Firmware</li> <li>Reboot</li> </ul>                                                                                  | 4                                                                                                    |                            | m                                                                                                    |                                 |

Figure-8

#### Input TS Mode :

| Tuner 2   | ~ |
|-----------|---|
| Skip Biss |   |
| Tuner 1   |   |
| Tuner 2   |   |
| ASI       |   |
| IP        |   |

This IRD has 4 signal sources: Tuner 1-2, ASI, and IP. One BISS tag can be applied to descramble one channel input signal from the 4 signal sources. 'Skip BISS' means not to involve BISS function and it is used for FTA stream.

Items showing below are working as per the keys or codes set in the BISS scrambling side (DVB-S/S2 modulators).

| Descrambler Key(0x): | •••••    |  |  |  |  |
|----------------------|----------|--|--|--|--|
| SK(0×):              |          |  |  |  |  |
| Word Mode:           | Mode-E 💌 |  |  |  |  |
| Burned Key:          |          |  |  |  |  |

Input corresponding items and data to activate the BISS descrambling as principles be

| Modulating Side (BISS SCR) | Receiving Side (BISS DESCR)           | Digit (0x) |
|----------------------------|---------------------------------------|------------|
| Mode 1+SW Data             | Mode 1+Descrambler Key                | 12         |
| Mode E+ESW Data + Device   | Mode E + Descrambler Key + Burned Key | 16         |
| Mode E+ESW Data + Input ID | Mode E + Descrambler Key + SK         | 14         |

After configuring the above BISS parameters, click Set config button to apply the input data and then

click Search program button to parse programs from the channel selected in 'Input TS Mode'.

The searched out programs will be listed in the 'Descramble' box below: (Figure 9)

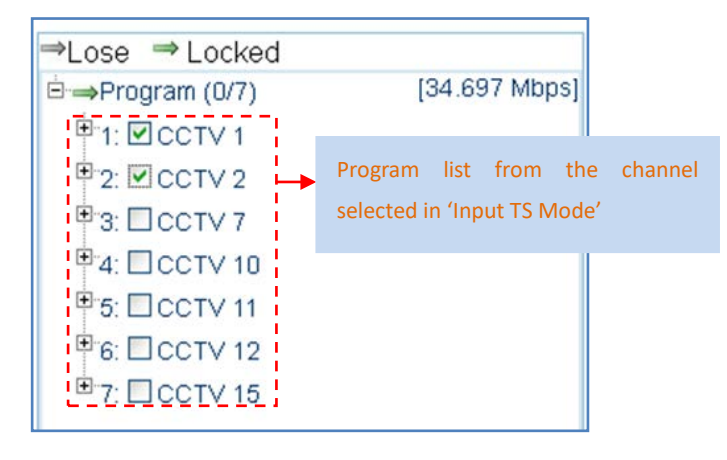

Thor Fiber 2018

Tel: (800) 521-8467

Email: sales@thorfiber.com

http://www.thorbroadcast.com

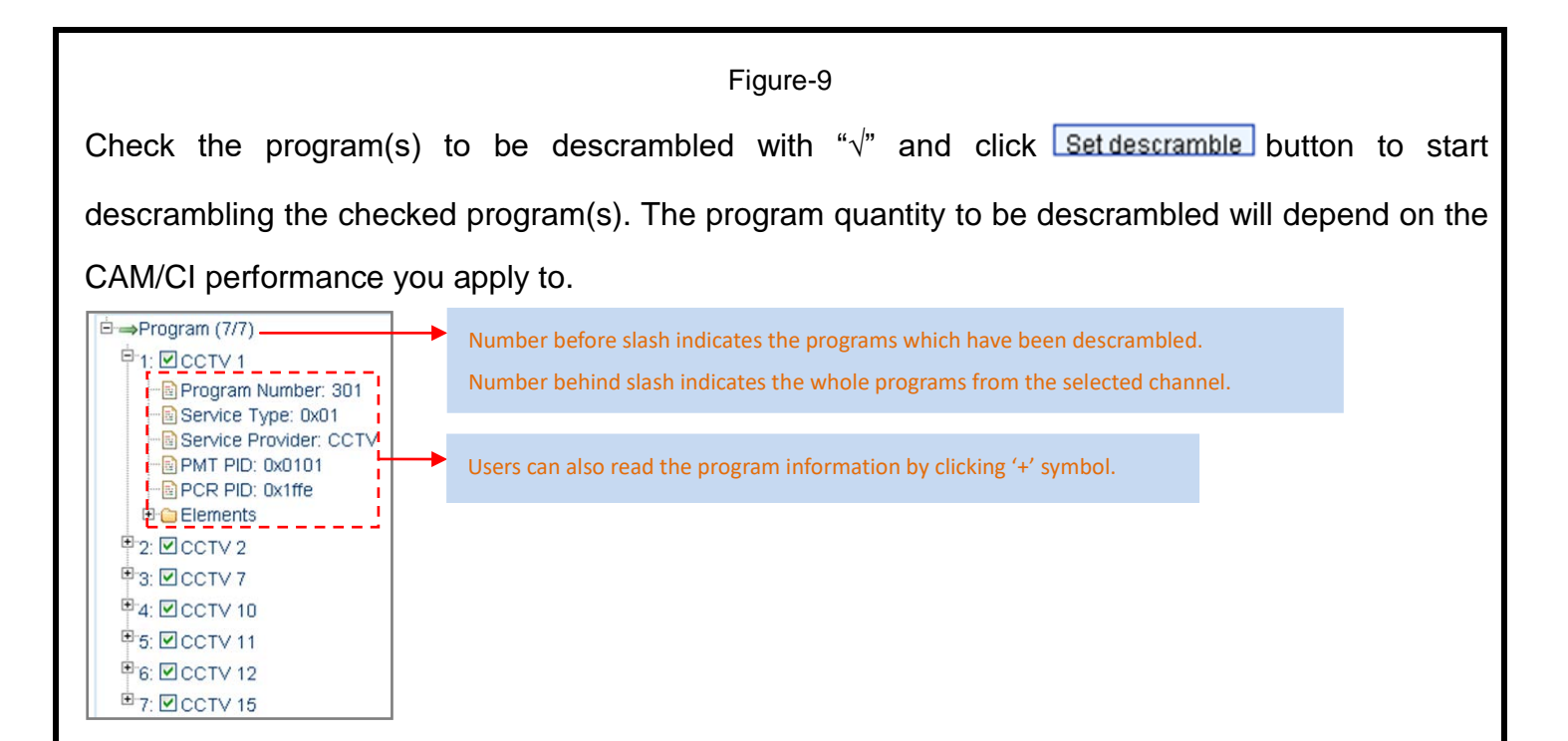

#### Parameters $\rightarrow$ TS Config:

From the menu on left side of the webpage, clicking "TS Config", it displays the interface where users can configure the ASI output parameters. (Figure-10)

| Universal Sate                             | llite and ATSC IRD                    |                    |                                        |      |
|--------------------------------------------|---------------------------------------|--------------------|----------------------------------------|------|
| me to use Web Management                   |                                       |                    | 2 Mux                                  | ×it] |
| TH <b>(</b> )R 4                           | TS CONFIGURATION                      |                    | Mux<br>Tuner 1<br>Tuner 2<br>ASI<br>IP |      |
| Summary<br>Status                          | Ouput TS Mode:                        | Mux                |                                        |      |
| Parameters                                 | Output Bitrate:<br>ASI Output Select: | 54.000<br>MPTS     | Mbps<br>•                              |      |
| Input 2                                    | Stream<br>TS ID:                      |                    | MPTS                                   | •    |
| Input 4                                    | ON ID:                                | 1                  | MPTS<br>SPTS 1                         |      |
| <ul> <li>Ci Card</li> <li>BISS</li> </ul>  |                                       | Apply              | SPTS 2<br>SPTS 3                       |      |
| <ul> <li>TS Config</li> <li>Mux</li> </ul> | Configure TS ID and ON ID here for t  | the output stream. | SPTS 5<br>SPTS 6                       |      |
| PID Pass     Decoder     IP Stream         |                                       |                    | SPTS 7<br>SPTS 8<br>In input           |      |
| Network                                    |                                       |                    | <u></u>                                |      |
| System                                     |                                       |                    |                                        |      |
| Password                                   |                                       |                    |                                        |      |
| Backup   Load     Firmware                 |                                       |                    |                                        |      |
| <ul> <li>Reboot</li> </ul>                 | •                                     |                    |                                        | •    |

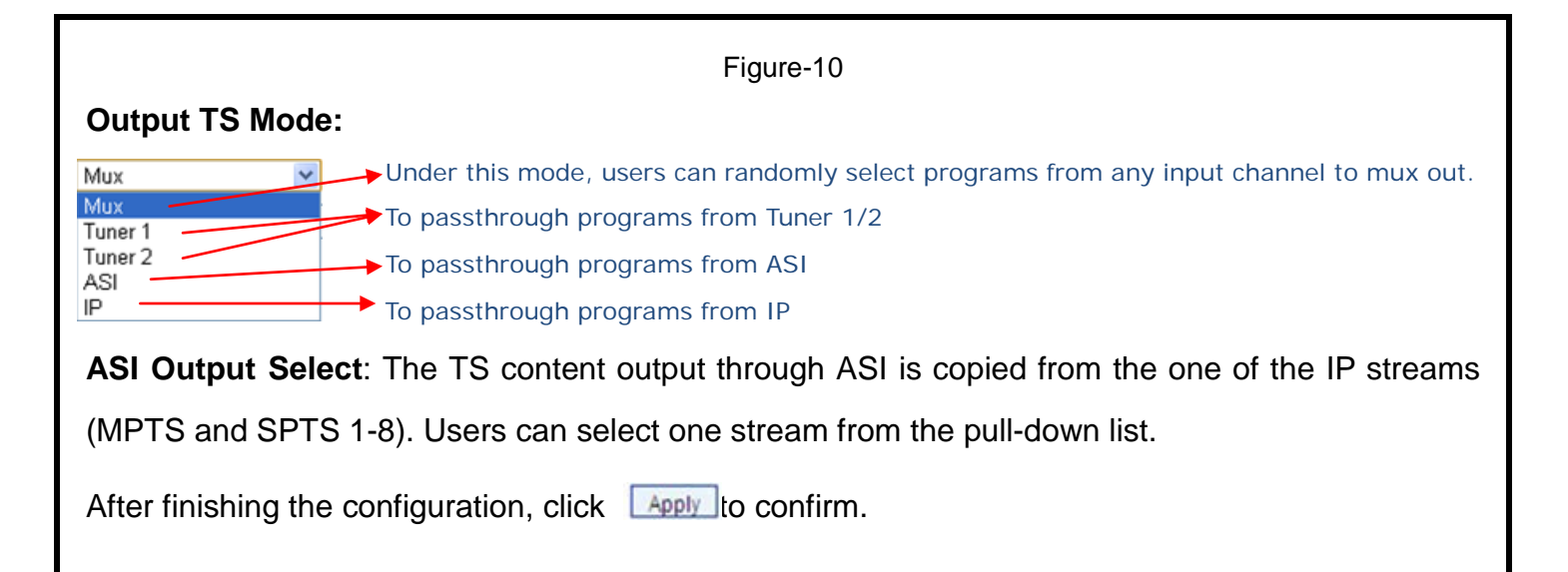

#### $\textbf{Parameters} \rightarrow \textbf{Mux:}$

Click "Mux" and it displays the interface where users can multiplex programs and modify program info. The selected programs will output in TS form through IP and ASI ports. (Figure-11)

| Universal Satellite                                                                                                    | and ATSC IRD                                                                                                    |
|----------------------------------------------------------------------------------------------------|----------------------------------------------------------------------------------------------------|
| nt                                                                                                    | 2018-05-21 11:14:39 <b>[</b>                                                                                                    |
| THORR R<br>BROADCAST<br>Summary                                                                                                    |                                                                                                    |
| Status  Parameters  Input 1  Input 2  Input 3  Input 4  Cl Card  BISS  TS Config  Mux  PID Pass  Decoder  Contemport  Decoder  Contemport  Decoder  Decoder | → Tuner ATSC (prog: 0)       [0.000 M]       □ → Output (prog: 3)       [34.736/54.000         → Tuner ATSC (prog: 0)       [0.000 M]       □ → Output (prog: 3)       [34.736/54.000         → ASI (prog: 3/7)       [34.736 M]       □ CTV 1         □ → ASI (prog: 3/7)       [34.736 M]       □ CTV 1         □ → ASI (prog: 3/7)       [34.736 M]       □ CTV 1         □ → ASI (prog: 3/7)       [34.736 M]       □ CTV 1         □ → CCTV 1       □ PID Remap       □ 2: □ CCTV 2         □ → 3: □ CCTV 7       □ Refresh Input       □ ⊕ 3: □ CCTV 7         □ ⊕ 3: □ CCTV 10       □ ==>         □ ⊕ 5: □ CCTV 11       <=== |
| IP Stream     IP Stream     Network      System     LCD   Keyboard     Password     Save   Restore     Backup   Load     Firmware                                                                                                    | Parse program time out: 60 seconds Operation Area                                                                                                    |

Figure-11

Configure 'Input Area' and 'Output Area' with buttons in 'Operation Area'. Instructions are as below:

<sup>I</sup> CA Filter: To enable/disable the CA filter

<sup>IV</sup> PID Remap: To enable/disable the PID remapping

Refresh Input To refresh the input program information

Refresh Output To refresh the output program information

Thor Fiber 2018

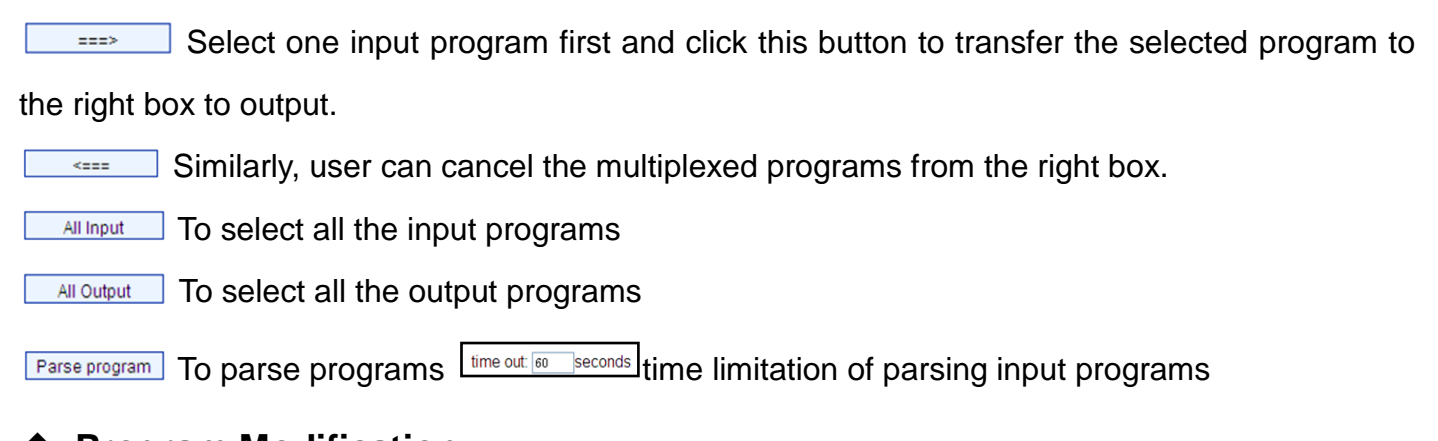

#### Program Modification:

The multiplexed program information can be modified by clicking the program in the 'output' area. For example, when clicking <sup>(h)</sup>: CCTV4, it triggers a dialog box (Figure 12) where users can input new information.

| Program Information |           |                              |
|---------------------|-----------|------------------------------|
| Program Name:       | CCTV 1    | This device supports 8 SPTS  |
| SPTS Output:        | disable - | IR out Usors can onable the  |
| Program Number:     | 768       | if out. Osers can enable the |
| Service Type:       | 0x01      | program output via SPTS      |
| Service Provider:   | CCTV      |                              |
| PMT PID:            | 0x0020    | here.                        |
| PCR PID:            | 0x0021    |                              |
| MPEG-2 Video PID:   | 0x0022    |                              |
| MPEG-2 Audio PID:   | 0x0023    |                              |
|                     | Save      | NOT                          |
| Fig                 | ure-12    |                              |

Input new data and click 'Save' button at last to confirm the modification.

#### Parameters $\rightarrow$ PID Pass:

Click "PID Pass", it displays the interface where to add the PIDs which need to pass through. (Figure-13)

In some occasions, there are some PIDs which won't belong to any program, such as EPG, NIT tables and so on which user just wants to pass them through the multiplexing module without changing anything. This is the main purpose of this function.

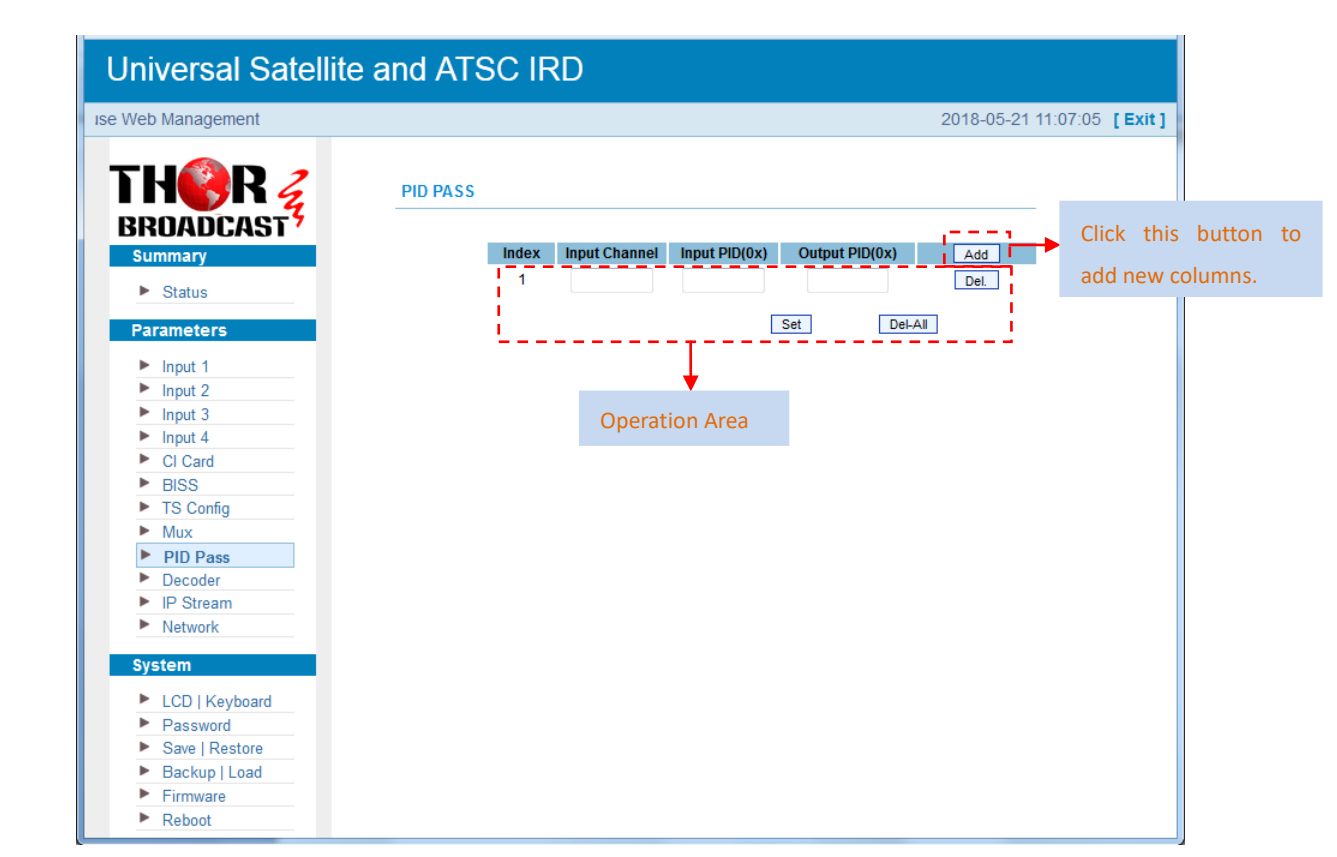

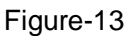

After finishing the configuration, click Set to confirm.

#### $\textbf{Parameters} \rightarrow \textbf{Decoder:}$

This IRD supports decode program to output at HDMI/SDI/CVBS/YPbPr. Users can configure the Video/Audio output parameters in this tag. (Figure-14)

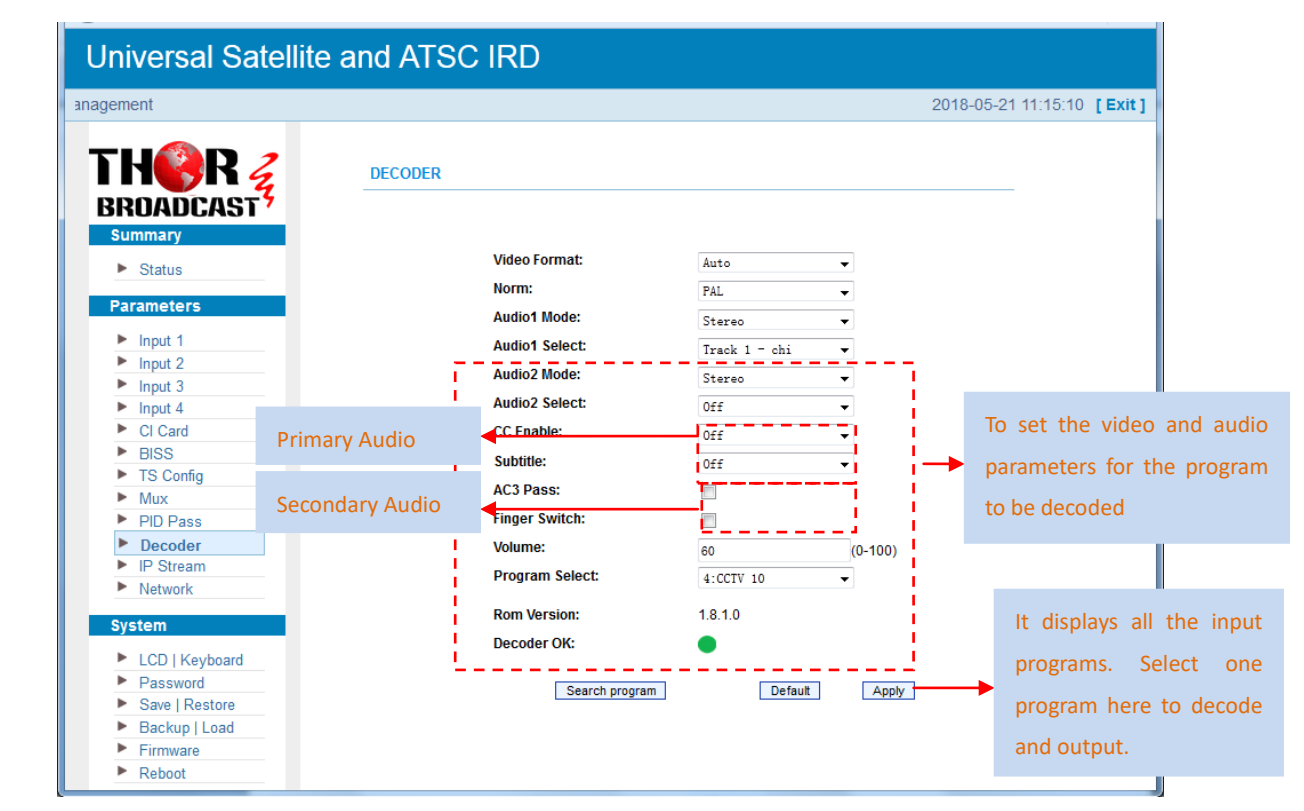

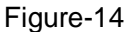

#### NOTE:

- This IRD supports maximum 2 channels of analog stereo audios output simultaneously.
- When the output has only one audio channel, users need to configure Primary Audio Chanel ('Audio 1 Mode' and 'Audio 1 Select') only.
- 5.1 channel audio can only be resume via HDMI and SDI interfaces. When users choose HDMI to SDI as the output interface and output 5.1 channel audio, users need to select '5.1 Channels' under 'Audio 1 Mode' and set 'Audio 2 Select' off.

After finishing the configuration, click Apply to confirm.

#### Parameters $\rightarrow$ IP Stream:

This unit supports TS output in IP (1 MPTS & 8 SPTS). Click "IP Stream" and it displays the interface where users can configure the MPTS & SPTS out parameters. (Figure-15)

| o use Web Manageme |            |              |                     |                   |                 | 2018-05-21 11:07 | :37 |
|--------------------|------------|--------------|---------------------|-------------------|-----------------|------------------|-----|
|                    |            |              |                     |                   |                 |                  |     |
| HSKZ               | IP STREAM  |              |                     |                   |                 |                  |     |
| ROADCAST           |            |              |                     |                   |                 |                  |     |
| Summary            | Stream Er  | able:        |                     |                   |                 |                  |     |
| Distant            | Stream Er  | set the fo   | llowing paramete    | rs will be no use | the IP Output   | will not         |     |
| Status             | work       |              | 51                  |                   |                 |                  |     |
| Parameters         | Output IP  |              |                     |                   |                 |                  |     |
| Input 1            | The I      | P Output     | data receive addr   | ess.The format is | s xxx.xxx.xxx.  | xxx(like         |     |
| Input 2            | 224.2      | 2.2.2). Afte | er set the Output   | IP address,you r  | must use the n  | ew               |     |
| Input 3            | addre      | ess to rece  | eive IP Output da   | ta.               |                 |                  |     |
| Input 4            | Output Po  | rt:          |                     |                   |                 |                  |     |
| CI Card            | The l      | JDP proto    | col port(like 8001  | ), you should us  | e Output IP and | d new port       |     |
| BISS     TS Config | to rec     | ceive IP O   | utput data(like uo  | dp://@224.2.2.2:8 | 3001).          |                  |     |
| Mux                | Service IP | :            |                     |                   |                 |                  |     |
| PID Pass           | The I      | P Output     | port address.The    | format is xxx.xx  | x.xxx.xxx(like  |                  |     |
| Decoder            | 192.1      | 68.2.137)    |                     |                   |                 |                  |     |
| IP Stream          | Subnet Ma  | ask:         |                     |                   |                 |                  |     |
| Network            | Gene       | ral is 255   | .255.255.0,it is n  | nust the same in  | a local area ne | twork.           |     |
| System             | Gateway:   |              |                     |                   |                 |                  |     |
|                    | If the     | device is    | in different net se | egment,you must   | set the gatewa  | ау.              |     |
| Password           |            |              |                     |                   |                 |                  |     |
| Save   Restore     |            | <u> </u>     |                     |                   |                 |                  |     |
| Backup   Load      |            | Service      | IP:                 | 192.168.2         | . 137           |                  |     |
| Firmware           |            | Subnet       | Mask:               | 255. 255. 2       | 55.0            |                  |     |
| Reboot             |            | Gatewa       | y:                  | 192.168.2         | . 0             |                  |     |
|                    |            | Output       | Protocol:           | UDP               | •               |                  |     |
|                    | MPTS       | F            |                     | 0                 | <b>D</b> +      |                  |     |
|                    |            | Enable       |                     |                   | Ροπ             |                  |     |
|                    | CDTC       | 1: 🛄         |                     | 224. 2. 2. 2      | 2001            |                  |     |
|                    | 5615       | Faabla       |                     | Output ID         | Deat            | Difecto (Mhno)   |     |
|                    |            | Enable       |                     |                   | РОП             | Bitrate(MDps)    |     |
|                    |            | 1: 🔲         |                     | 224. 2. 2. 2      | 3001            | 8                |     |
|                    |            | 2:           |                     | 224. 2. 2. 2      | 3002            | 8                |     |
|                    |            | 3: 🔲         |                     | 224. 2. 2. 2      | 3003            | 8                |     |
|                    |            | 4:           |                     | 224. 2. 2. 2      | 3004            | 8                |     |
|                    |            | 5:           |                     | 224. 2. 2. 2      | 3005            | 8                |     |
|                    |            | 6:           |                     | 224. 2. 2. 2      | 3006            | 8                |     |
|                    |            | 7.           |                     | 224, 2, 2, 2      | 3007            | 8                |     |
|                    |            |              |                     |                   |                 |                  |     |

Figure-15

#### **Parameters** $\rightarrow$ **Network**:

From the menu on left side of the webpage, clicking "Network", it will display the screen as Figure-16 where to configure the network parameters for the device.

| welcome to use V |                                                                    |                                                                  | 2018-05-21                   | 11:07:55 [Exit]    |
|------------------|--------------------------------------------------------------------|------------------------------------------------------------------|------------------------------|--------------------|
| THORR Z          | NETWORK                                                            |                                                                  | ,                            |                    |
| Summary          | IP Address:                                                        |                                                                  |                              |                    |
| Status           | The manage address,use this at<br>is xxx xxx xxx xxx (like 192 168 | ddress to visit the manage we<br>.0.1). After set the IP address | b.The format<br>you must use |                    |
| Parameters       | the new address to visit the mar                                   | nage web.                                                        | ,                            |                    |
| Input 1          | Subnet Mask:                                                       |                                                                  |                              |                    |
| Input 2          | General is 255.255.255.0,it is m                                   | ust the same in a local area n                                   | etwork.                      |                    |
| Input 3          | Catavaar                                                           |                                                                  |                              |                    |
| Input 4          | Gateway:                                                           | ament you must set the aster                                     | vav.                         |                    |
| CI Card          | in the device is in different her se                               | gineni, you musi set the gates                                   | vay.                         |                    |
| BISS             | Web Manage Port:                                                   |                                                                  |                              |                    |
| TS Config        | The default web manage port is                                     | 80, if you change it (like 8001),                                | you can visit                |                    |
| Mux              | the manage web only use IP ad                                      | dress and port(liks as                                           |                              |                    |
| PID Pass         | http://192.168.0.1:8001).This fur                                  | nction will work after device rel                                | oot.                         |                    |
| Decoder          |                                                                    |                                                                  |                              |                    |
| IP Stream        |                                                                    |                                                                  | Use this IP                  | to connect the dev |
| Network          | IP Address:                                                        | 192. 168. 0. 136                                                 |                              |                    |
| Pustom           | Subnet Mask:                                                       | 255. 255. 255. 0                                                 | to PC for ma                 | anagement.         |
| System           | Gateway:                                                           | 102 169 0 1                                                      |                              |                    |
| LCD   Keyboard   | Web Manage Dort                                                    | 192. 100. 0. 1                                                   |                              |                    |
| Password         | web wallage Port.                                                  | 80                                                               |                              |                    |
| Save   Restore   | MAC Address:                                                       | 20-10-12-34-56-78                                                |                              |                    |
| Backup   Load    |                                                                    |                                                                  |                              |                    |
| Einnunge         |                                                                    | Ap                                                               | ply                          |                    |

Figure-16

#### System $\rightarrow$ LCD/Keyboard:

From the menu on left side of the webpage, clicking "LCD/Keyboard", it will display the screen as

Figure-17 where to control the device's front panel.

| come to use Web Manage                               |                                      |        | 2018-05-21 11:08:08 | [ 6 |
|------------------------------------------------------|--------------------------------------|--------|---------------------|-----|
| Summary                                              | LCD   KEYBOARD                       | 308    |                     |     |
| System                                               | Keyboard Password:<br>Lock Keyboard: | 000000 |                     |     |
| <ul> <li>Password</li> <li>Save   Restore</li> </ul> |                                      | A      | pply                |     |
| <ul> <li>Backup   Load</li> <li>Firmware</li> </ul>  |                                      |        |                     |     |
| Reboot                                               |                                      |        |                     |     |

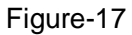

#### System $\rightarrow$ Password:

From the menu on left side of the webpage, clicking "Password", it will display the screen as Figure-18 where to set the login account and password for the web NMS.

| welcome to use                               |                                                                                                    | [ E) |
|----------------------------------------------|----------------------------------------------------------------------------------------------------|------|
| Summary  Status                              | PASSWORD                                                                                                    |      |
| Parameters Input 1                           | Modify the login name and password to make the device safely. If forget the name or<br>password, you can reset it by keyboard. The default login name and password is |      |
| Input 2                                      | "admin". Also please note the capital character and lowercase character.                                                                                              |      |
| Input 3                                      |                                                                                                    |      |
| Input 4                                      | Current UserName: admin                                                                                                    |      |
| CI Card                                      | Current Depayard                                                                                                    |      |
| BISS                                         | Current Password.                                                                                                    |      |
| TS Config                                    | New UserName:                                                                                                    |      |
| Mux                                          | New Password:                                                                                                    |      |
| PID Pass                                     | Confirm New Password:                                                                                                    |      |
| Decoder                                      |                                                                                                    |      |
| IP Stream                                    | Apple                                                                                                    |      |
| Network                                      | Арріу                                                                                                    |      |
| System                                       |                                                                                                    |      |
|                                              |                                                                                                    |      |
| LCD   Keyboard                               |                                                                                                    |      |
| Password                                     |                                                                                                    |      |
| Save   Restore                               |                                                                                                    |      |
| Backup   Load                                |                                                                                                    |      |
| Firmware                                     |                                                                                                    |      |
| <ul> <li>Firmware</li> <li>Reboot</li> </ul> |                                                                                                    |      |

Figure-18

#### System $\rightarrow$ Save/Restore:

From the menu on left side of the webpage, clicking "Save/Restore", it will display the screen as Figure-19 where to save or restore your configurations.

| TH <b>®</b> R 🛃                                                              | SAVE CONFIGURATION                                                                                                    |
|------------------------------------------------------------------------------|----------------------------------------------------------------------------------------------------|
| BRUADCAST?<br>Summary<br>Parameters<br>System                                | When you change the parameter, you shoud save configuration ,otherwise the<br>new configuration will lost after reboot.                                                       |
| <ul> <li>LCD   Keyboard</li> <li>Password</li> <li>Save   Restore</li> </ul> | RESTORE CONFIGURATION                                                                                                    |
| <ul> <li>Backup   Load</li> <li>Firmware</li> <li>Reboot</li> </ul>          | Load latest saved configuration,after click the "Restore" then please click the<br>"Save config" button,otherwise the "Restore" parameter will lost after reboot.             |
|                                                                              | FACTORY SET                                                                                                    |
|                                                                              | Set all configuration back to default, after click the "Factory Set" then please<br>click the "Save config" button,otherwise the default parameter will lost after<br>reboot. |
|                                                                              | ·                                                                                                    |

Figure-19

#### System $\rightarrow$ Backup/Load:

From the menu on left side of the webpage, clicking "Backup/Load", it will display the screen as

Thor Fiber 2018

Figure-18 where to backup or load your configurations.

| wel                                                                               | 2018-05-21                                                                                                    | I 11:08:38 [E |
|-----------------------------------------------------------------------------------|----------------------------------------------------------------------------------------------------|---------------|
| Summary<br>Parameters                                                             | BACKUP CONFIGURATION<br>Backup current configuration to the local file,we suggest do this before set the<br>configuration or update firmware.                                                                                                    | -             |
| System  LCD   Keyboard  Password  Save   Restore  Backup   Load  Firmware  Paboat | LOAD CONFIGURATION                                                                                                    | _             |
| - Kebbli                                                                          | Warning:<br>1. New configuration will replace the old one,please backup current<br>configuration before load file.If you use a wrong file,the device may not work.<br>2. Please do not turn off the power while file loading, otherwise the device<br>will not work. |               |
|                                                                                   | Load config                                                                                                    |               |
|                                                                                   |                                                                                                    |               |
|                                                                                   |                                                                                                    |               |

Figure-20

System  $\rightarrow$  Firmware:

From the menu on left side of the webpage, clicking "Firmware", it will display the screen as Figure-19 where to update firmware for the device.

| ement                                                                                                    | 2018-05-21 11:08:49 [ Exit                                                                                                    |
|----------------------------------------------------------------------------------------------------|----------------------------------------------------------------------------------------------------|
| Exercise Constraints of the second state of the second state of th | FIRMWARE         Warning:         1. Update firmware (software and hardware) to get new function, please choose the right firmware to update. If you use a wrong file, the device may, ou work.         2. Update will keep a long time, please do not turn off the power, otherwise the device will not work.         3. After update, you must reboot device manually.         Merrent Software Version:       1.37 Euild 345 May 11 2018         Turrent Hardware Version:       5.57 |

#### System $\rightarrow$ Reboot:

From the menu on left side of the webpage, clicking "Reboot", it will display the screen as Figure-22 where to restart the device manually.

Figure-21

| Universal Satell                           | ite and ATSC IRD                                                                                                    |          |        |
|--------------------------------------------|----------------------------------------------------------------------------------------------------|----------|--------|
| we                                         | 2018-05-21                                                                                                    | 11:08:57 | [Exit] |
| we<br>FFFFFFFFFFFFFFFFFFFFFFFFFFFFFFFFFFFF | REBOOT<br>Some configuration will work after reboot the device, such as Web Manage Port<br>set, Firmware update.<br>Reboot | 11:08:57 | [Exit] |
|                                            |                                                                                                    |          |        |

Figure-22

# **Chapter 5 Troubleshooting**

Our ISO9001 quality assurance system has been approved by the CQC organization. To guarantee the products' quality, reliability and stability. All of our products have been passed the testing and inspection before ship out factory. The testing and inspection scheme already covers all the Optical, Electronic and Mechanical criteria which have been published by us. To prevent potential hazard, please strictly follow the operation conditions.

#### **Prevention Measure**

- Install the device at a place in which environment temperature between 0 to 45 °C
- Ensure good ventilation for the heat-sink on the rear panel and other heat-sink bores if necessary
- Ensure AC input voltage is correct before switching on device
- Check the RF output level to make sure it varies within tolerant range if it is necessary
- Ensure all signal cables have been properly connected
- Wait 10 seconds before turning device on or off

#### Conditions where you need to unplug the power cord

- Power cord or socket damaged.
- Any liquid flowed into device.
- Any short circuit
- Device in damp environment
- Device suffered from physical damage
- Longtime idle.
- After switching on and restoring to factory setting, device still cannot work properly.
- Maintenance needed

# Warranty Term

HD-IRD-V3-ATSC-DVBS2 is covered by **TWO YEARS LIMITED WARRANTY**, which starts from the initial date of your purchase. We provide its customer whole-life technical supports. If warranty is expired, repair service only charges parts (if required). In the event that a unit must be returned for service, before returning the unit, please be advised that:

- 1. Warranty mark pasted on the housing of unit must be in good conditions.
- 2. A clear and readable material describes model number, serial number and troubles should be offered.
- 3. Please pack the unit in its original container. If the original container is no longer available, please pack the unit in at least 3 inches of shock absorbing material.
- 4. Returned unit(s) must be prepaid and insured. COD and freight collect cannot be acceptable.

**NOTE:** We **do not** assume responsibility for damage caused by improper packing of returned unit(s).

The following situation is not covered by warranty:

- 1. The unit fails to perform because of operators' faults.
- 2. Warranty mark is modified, damaged and/or removed.
- 3. Damage caused by Force.
- 4. The unit has been unauthorized alteration and/or repaired.
- 5. Other troubles caused by operators' faults.

# For Further Tech Support

## 1-800-521-Thor (8467)

## support@thorfiber.com